# 仁德醫護管理專科學校 經費核銷實務解析 會計室:楊慧蘭主任 113年11月20日

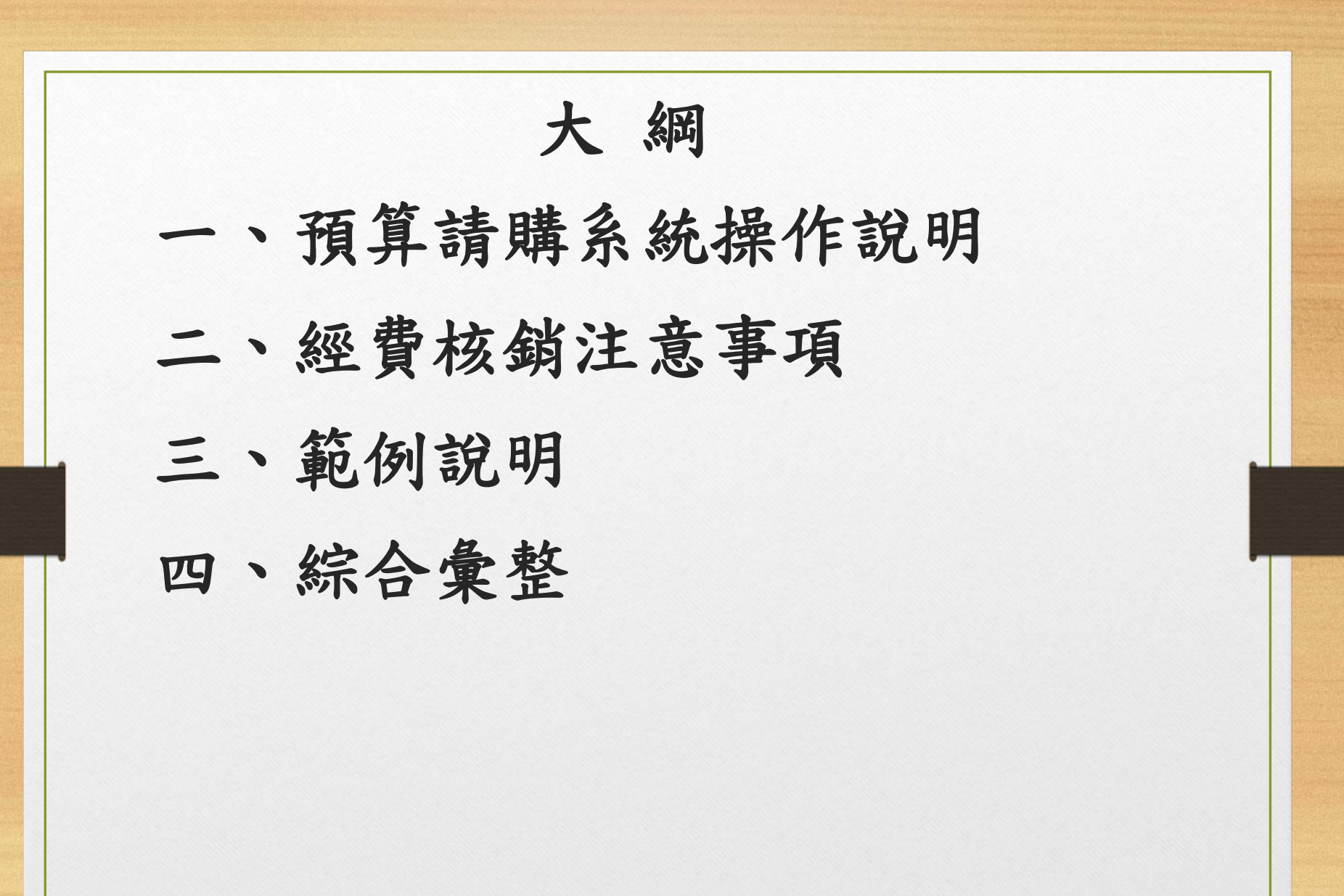

預算請購系統操作

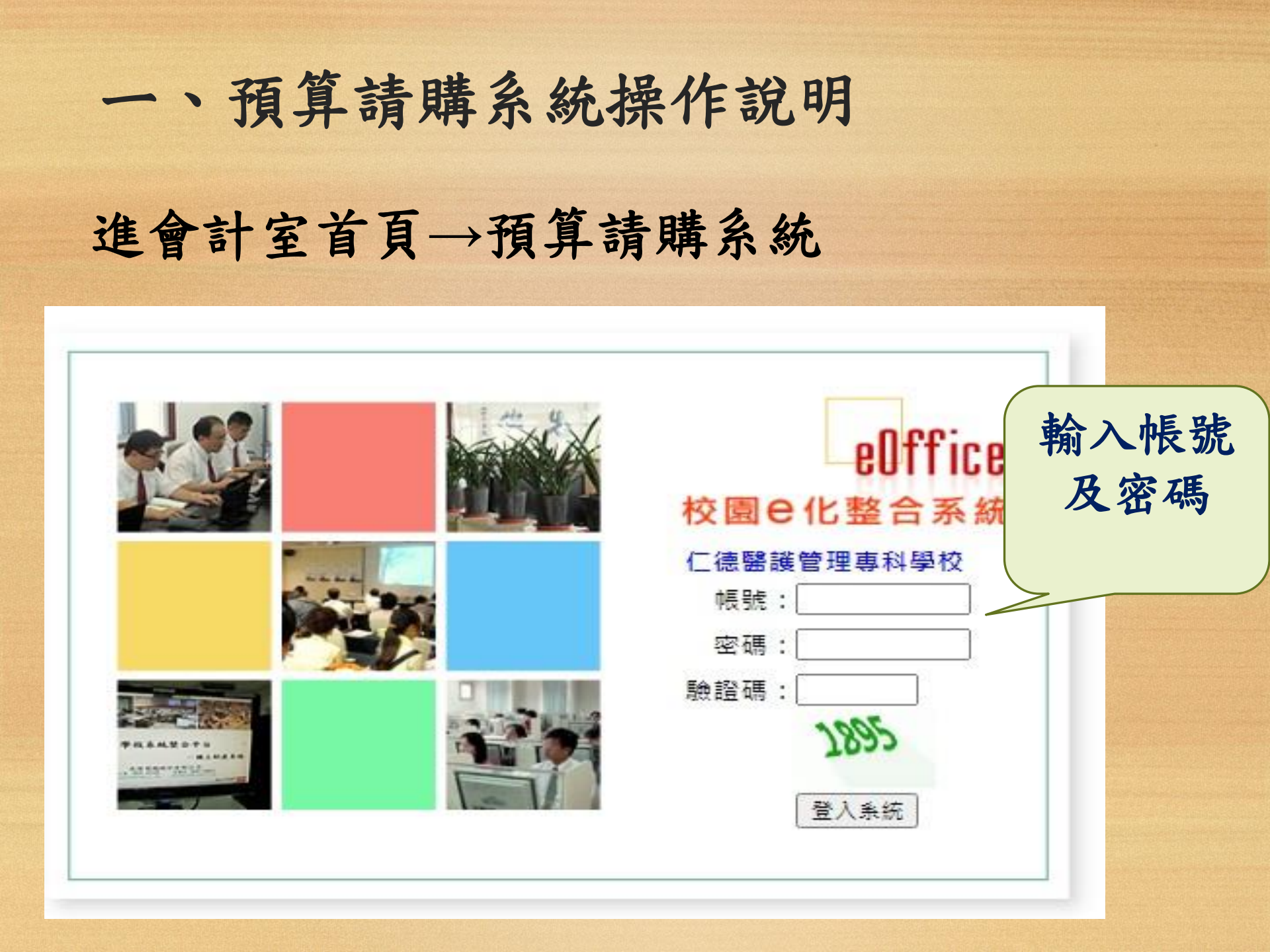

| <mark>系統</mark><br>新增<br>( <mark>適用</mark> )                     | 操作-計<br>預算由年<br>於每年3-4                       | 畫提報<br>度計劃管理<br>月預編下學4 | !→部門<br>F預算時 | ]年度計畫提報新增<br>用)   | 7                      |        |
|------------------------------------------------------------------|----------------------------------------------|------------------------|--------------|-------------------|------------------------|--------|
| eOffice<br>校園 C 化整合系統                                            | 参加 系統管理員 / admin Rail                        |                        |              | eOffic<br>校園 e    | ₽<br>化整合系統             | 登出     |
| me孫統選單 me                                                        | <b>發</b> D2110 部門年度                          | 計畫提報                   |              |                   | ¢                      | 0      |
| <ul> <li>部門年度計畫提報</li> <li>部門年度計畫查詢</li> <li>部門預算提報列印</li> </ul> | 選擇部門:全部 ▼<br>計畫編號:<br>每百等款:<br>至答:45万世纪:2011 | 0/02/26 2010/04/18     | 202          | 24/3/26~2024/4/1  | 9                      |        |
| 国家申請人                                                            | 項昇編列起記日·201<br>19 <sup>19年1</sup> 日1         | 9/03/26 ~ 2019/04/18   |              |                   |                        |        |
| 電子表單                                                             | 展開 維護 受年 音                                   | 8門 計畫編號▼               | 計畫類別         | 計畫名稱              | 計畫總金額                  | 選      |
| <ul> <li>              is購單維護(含借支)</li></ul>                     | ① 108 2040-視光科     ⑦ 1 筆,1頁 1                | 2040-A10801            | 校內經費         | 107-2彰化學分班<br>合計: | 0                      |        |
| <ul> <li></li></ul>                                              |                                              |                        |              |                   | Copyright 2006 eoffice | e 2007 |
| 目付款紀錄查詢<br>日 糸統管理                                                |                                              |                        |              |                   |                        |        |
| ■ 即時狀態 → 参數維護 ◆ 参數鈴方:                                            |                                              |                        |              |                   |                        |        |
| <b>暑</b> 帳號維護                                                    |                                              |                        |              |                   | 5                      |        |

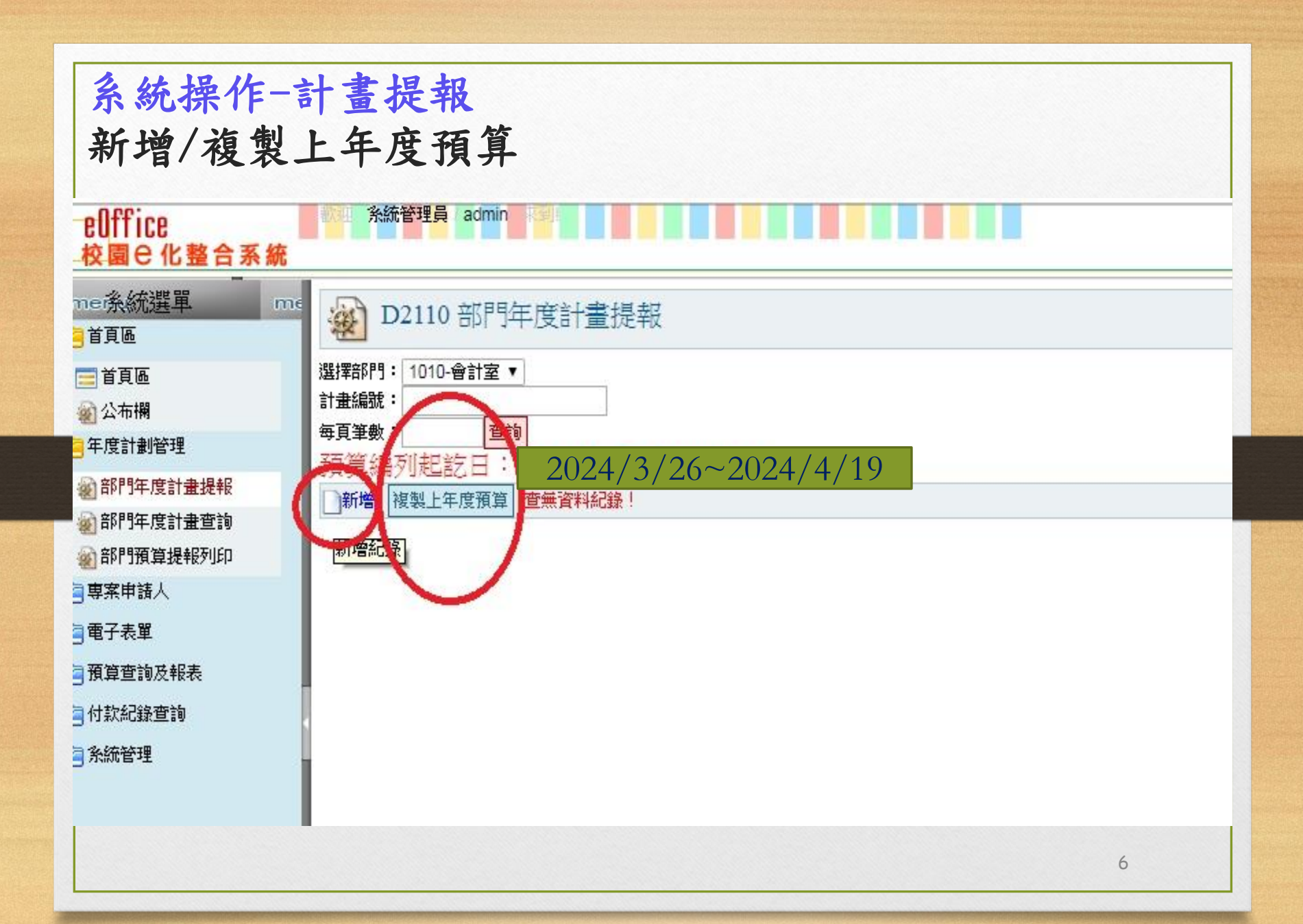

# 系統操作-計畫提報 進入/修改及補齊資料

| me孫統選單 me                      | <b>W</b> D2110 部門 | 年度計畫提報 新增        |
|--------------------------------|-------------------|------------------|
| ■ 首頁區                          | 主單                |                  |
| ☐ 年度計劃管理                       | 音移門引              | 2010-議理科         |
| 部門年度計畫提報                       | *計畫類別             | 校內經費 ▼           |
| 部門年度計畫查詢                       | *計畫補助單位           | 請選擇計畫補助單位 ▼      |
|                                | 計畫學年度             | 113              |
| ── 守永中演へ                       | 計畫編號              | 2010-A10901      |
| ■ 電丁 ॡ 単                       | *計畫名和             | 113 學年度護理科校內經費經費 |
| 📄 付款紀錄查詢<br>😑 糸統管理<br>🏽 廠商資料維護 | 計畫理念及重要性          | 2300個字內          |
| 🐲 密碼更改                         | 執行策略              | ⊿300個字內          |
|                                | 預期成效              | ≥300個字內          |
|                                |                   | 7                |

| <u>預算条約</u><br>1. <u>品項/3</u><br>功能/說               | 充之部門年度計畫提報及登錄專案時<br>摘要:請註明 (補)或(配),非寫計畫名稱(請特別注意)<br>明/備註:可如下註明<br>譯案 歐 |
|-----------------------------------------------------|------------------------------------------------------------------------|
| 主里明細 附件                                             | 意                                                                      |
| *單位年度計劃<br>*預算編號<br>*會計科目<br>*補助類別<br>*經費來源<br>預算內容 | 2070-B10901<br>2070-B10901-001<br>513223 数-業務費-輔導教學費                   |
| *功能/說明/備註                                           | 講座鐘點費(補))2000元*51小時、1000元*6小時<br>8                                     |
|                                                     | *比率輸入依補助機構規定*<br>*除資本門需將各欄位確實填寫外,其餘皆只需填寫會計科目、計畫名稱、預算金額等*               |

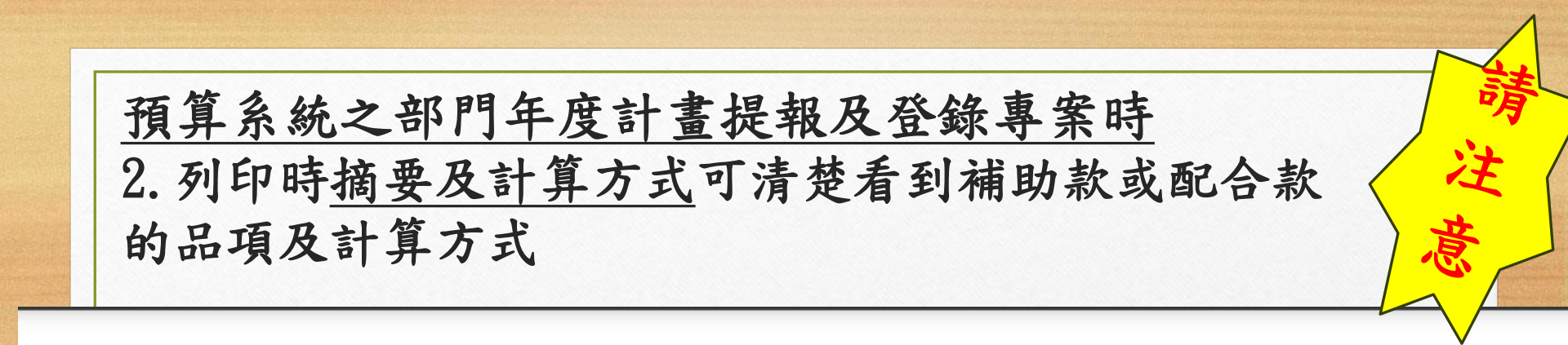

#### 仁德醫護管理專科學校

113學年度工作計畫預算申請表

| 2. 22             |                       | 25 (S2S)    |                         | 84 (S)       | -            | 頁次1/1  |  |
|-------------------|-----------------------|-------------|-------------------------|--------------|--------------|--------|--|
| 單位代號              | 2120 單位名稱 職安衛科 計畫編    |             |                         |              | 2120-F11301  |        |  |
| 計畫名稱              | 113年月                 | 度第1梯次全國     | 管理乙級學術和                 | <b>科测试</b>   |              |        |  |
| 計畫起迄              | 中華民                   | 國113年04月    | 15日 - 中華民國11            | 13年05月15日    |              |        |  |
| 有助機構(扇            | § 商 )                 |             |                         |              |              |        |  |
| 有助機構(正            | 支府) 勞                 | 動部勞動力發      | 展署技能檢定中心                |              |              |        |  |
| 22 算              | 米源                    | <u>-</u>    | xe 相相 1977 - 11 - 4×1 1 | \$ 0         | 樊補助一經常門      | \$ 0   |  |
| AN TH 19 8H       |                       | 預算來源        | 隽補助一配合款                 | \$ 0         | 自籌款          | \$ 0   |  |
| 200 - 36 400 - 71 |                       | 1           | 刘 韩 惠 社                 | \$ 0         | 訓輔配合款        | \$ 0   |  |
| 會計科目              |                       | <           | 摘要/计算方式                 |              | 金額           | 經費來源   |  |
| 代收款項(其)           | 他試務                   | 人員A-1200元*4 | I.A.                    |              | 4,800        | 委辦計劃專款 |  |
| 代收款項(其)           | 他試務                   | 人員費B-1200元  | .*2人                    |              | 2,400 委辨計劃專款 |        |  |
| 代收款項(其)           | 他场地                   | 管理人員一檢定會    | 當日-1200元*1人             |              | 1,200        | 委辦計劃專款 |  |
| 代收款項(其)           | L款項(其他 試務人員費C-600元*2人 |             |                         |              | 1,200 委辩計劃專款 |        |  |
| 代收款項(其            | 他試務                   | 人員D-600元*4/ | r                       | 2, 400       | 委辦計劃專款       |        |  |
| 代收款項(其            | 他场地                   | 管理人員一非檢;    | 定當日-600元*2人             | 1,200 委辦計劃專款 |              |        |  |

## <u>預算系統之部門年度計畫提報及登錄專案時</u> 3.將<u>工作計畫預算申請表</u>列印+附上專案核准公文及經費表 陳核完畢→送至會計室

#### 仁德醫護管理專科學校

113學年度工作計畫預算申請表

| 單位代號          | 2120                                    | 2120 單位名稱 職安衛科 計畫編號 2120-F11301 |               |           |              |        |  |  |
|---------------|-----------------------------------------|---------------------------------|---------------|-----------|--------------|--------|--|--|
| 計畫名稱          | 113年月                                   | 定第1梯次全                          | 國檢定職業安全衛生     | 管理乙級學術    | 件测试          |        |  |  |
| 計畫起送時間        | 中華民                                     | 國113年04                         | 月15日 ~ 中華民國11 | 13年05月15日 |              |        |  |  |
| 補助機構(系        | (1) (1) (1) (1) (1) (1) (1) (1) (1) (1) |                                 |               |           |              |        |  |  |
| 補助機構(武        | 文府) 男                                   | <b>動部芬動力</b>                    | 發展署技能檢定中心     |           |              |        |  |  |
| 經費            | 来源                                      |                                 | 樊補助一資本門       | \$ 0      | 獎補助一經常門      | \$ (   |  |  |
| AN THE SU BE  |                                         | 預算來源                            | 樊補助一配合款       | \$ 0      | 自籌款          | \$ (   |  |  |
| 100 - 34 - 54 |                                         |                                 | 剑辅專款          | \$ 0      | 刘辅配合款        | \$ (   |  |  |
| 會計科目          |                                         |                                 | 摘要/計算方式       |           | 金額           | 經費來源   |  |  |
| 代收款項(其<br>)   | 他試務                                     | 人員A-1200元                       | .*4人          |           | 4,800        | 委辦計劃專款 |  |  |
| 代收款項(其        | 他試務                                     | 人員費B-120(                       | )元*2人         |           | 2,400        | 委卿計劃專款 |  |  |
| 代收款項(其        | 他场地                                     | 管理人員-檢:                         | 定當日-1200元*1人  |           | 1,200        | 委卿計劃專款 |  |  |
| 代收款項(其        | 他試務                                     | 人員費C-600;                       | 元*2人          |           | 1,200        | 委卿计劃專款 |  |  |
| 代收款項(其        | 他試務                                     | 人員D-600元*                       | K4.K          |           | 2, 400       | 委卿計劃專款 |  |  |
| 代收款項(其        | 他场地                                     | 管理人員-非1                         | 檢定當日-600元*2人  |           | 1,200        | 委卿計劃專款 |  |  |
| 代收款項(其        | 他試務                                     | 主任费2000元                        | .*1人          |           | 2,000        | 委卿計劃專款 |  |  |
| 代收款項(其        | 他監場                                     | 人員費1800元                        | *2人           |           | 3,600 委辨計劃專制 |        |  |  |
| 代收款項(其        | 他監場                                     | 人員試務會務                          | - 講習費200元*2人  |           | 400          | 委辦計劃專款 |  |  |
| 代收款項(其        | 他水重                                     | 費-1500元*1                       |               |           | 1,500        | 委辦計劃專款 |  |  |
| 代收款項(其        | 他郵電                                     | 費35封*28元                        | 10-           |           | 980 委辦計劃專    |        |  |  |
| 代收款項(其        | 他其他                                     | 一調餐費                            |               | 1,200     | 委辩计劃專款       |        |  |  |
| 代收款項(其        | 他辦公                                     | (事務)用品                          | 3, 320        | 委辦計劃專款    |              |        |  |  |
|               | _                                       |                                 |               |           | 總計:26,200    |        |  |  |
|               |                                         |                                 |               |           |              |        |  |  |

| <br>经手人 | 單位主管 | 管考單位主管 | 會計室審核 | 校長或授權代理人 |
|---------|------|--------|-------|----------|
|         |      |        |       |          |
|         |      |        |       |          |
| <br>    |      |        |       |          |

系統操作-申購作業(活動辦理之前)

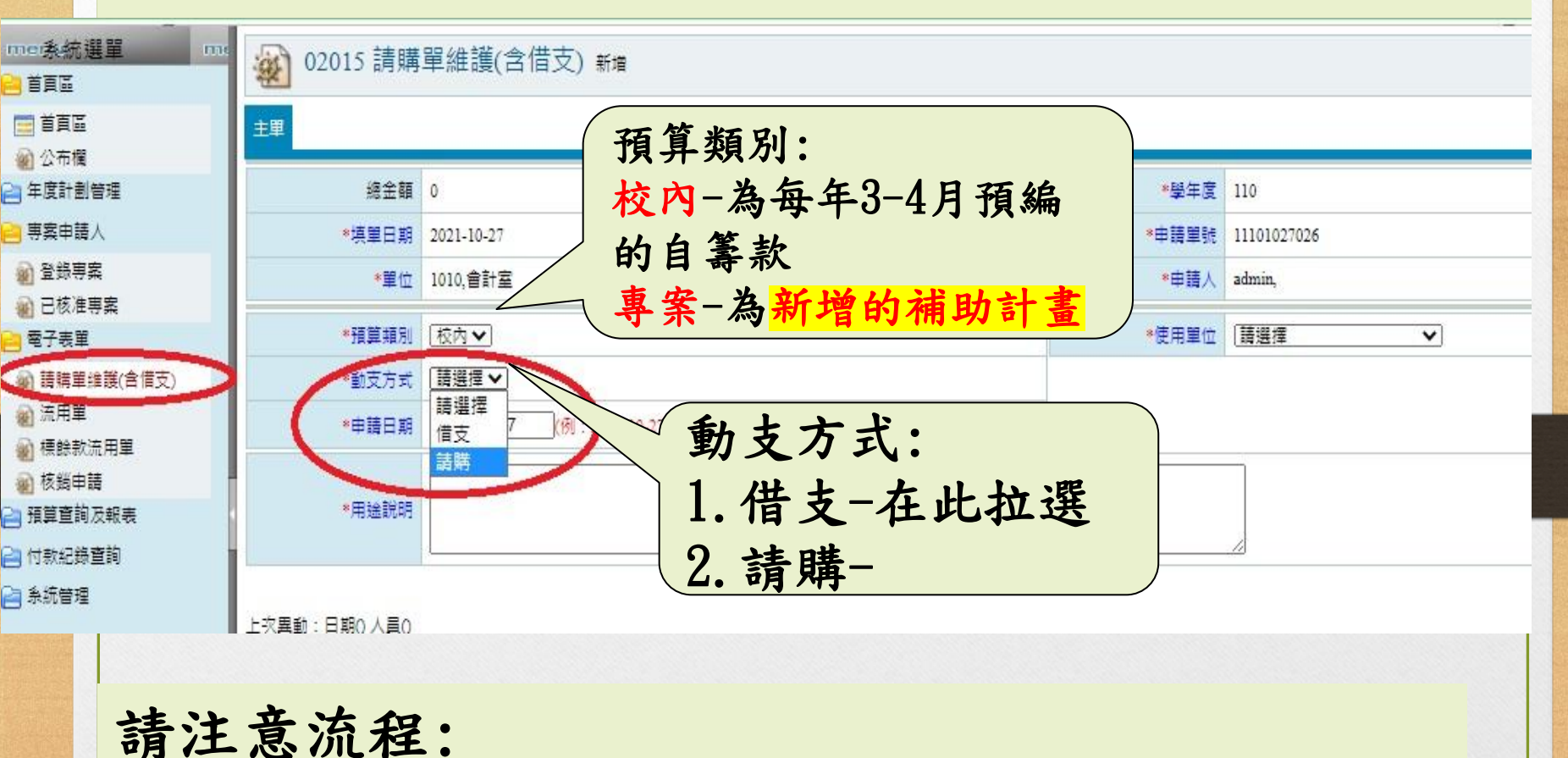

場<br/>
出<br/>
<br/>
<br/>
先<br/>
申<br/>
購<br/>
核<br/>
准<br/>
<br/>
<br/>
<br/>
<br/>
<br/>
<br/>
<br/>
<br/>
<br/>
<br/>
<br/>
<br/>
<br/>
<br/>
<br/>
<br/>
<br/>
<br/>
<br/>
<br/>
<br/>
<br/>
<br/>
<br/>
<br/>
<br/>
<br/>
<br/>
<br/>
<br/>
<br/>
<br/>
<br/>
<br/>
<br/>
<br/>
<br/>
<br/>
<br/>
<br/>
<br/>
<br/>
<br/>
<br/>
<br/>
<br/>
<br/>
<br/>
<br/>
<br/>
<br/>
<br/>
<br/>
<br/>
<br/>
<br/>
<br/>
<br/>
<br/>
<br/>
<br/>
<br/>
<br/>
<br/>
<br/>
<br/>
<br/>
<br/>
<br/>
<br/>
<br/>
<br/>
<br/>
<br/>
<br/>
<br/>
<br/>
<br/>
<br/>
<br/>
<br/>
<br/>
<br/>
<br/>
<br/>
<br/>
<br/>
<br/>
<br/>
<br/>
<br/>
<br/>
<br/>
<br/>
<br/>
<br/>
<br/>
<br/>
<br/>
<br/>
<br/>
<br/>
<br/>
<br/>
<br/>
<br/>
<br/>
<br/>
<br/>
<br/>
<br/>
<br/>
<br/>
<br/>
<br/>
<br/>
<br/>
<br/>
<br/>
<br/>
<br/>
<br/>
<br/>
<br/>
<br/>
<br/>
<br/>
<br/>
<br/>
<br/>
<br/>
<br/>
<br/>
<br/>
<br/>
<br/>
<br/>
<br/>
<br/>
<br/>
<br/>
<br/>
<br/>
<br/>
<br/>
<br/>
<br/>
<br/>
<br/>
<br/>
<br/>
<br/>
<br/>
<br/>
<br/>
<br/>
<br/>
<br/>
<br/>
<br/>
<br/>
<br/>
<br/>
<br/>
<br/>
<br/>
<br/>
<br/>
<br/>
<br/>
<br/>
<br/>
<br/>
<br/>
<br/>
<br/>
<br/>
<br/>
<br/>
<br/>
<br/>
<br/>
<br/>
<br/>
<br/>
<br/>
<br/>
<br/>
<br/>
<br/>
<br/>
<br/>
<br/>
<br/>
<br/>
<br/>
<br/>
<br/>
<br/>
<br/>
<br/>
<br/>
<br/>
<br/>
<br/>
<br/>
<br/>
<br/>
<br/>
<br/>
<br/>
<br/>
<br/>
<br/>
<br/>
<br/>
<br/>
<br/>
<br/>
<br/>
<br/>
<br/>
<br/>
<br/>
<br/>
<br/>
<br/>
<br/>
<br/>
<br/>
<br/>
<br/>
<br/>
<br/>
<br/>
<br/>
<br/>
<br/>
<br/>
<br/>
<br/>
<br/>
<br/>
<br/>
<br/>
<br/>
<br/>
<br/>
<br/>
<br/>
<br/>
<br/>
<br/>
<br/>
<br/>
<br/>
<br/>
<br/>
<br/>
<br/>
<br/>
<br/>
<br/>
<br/>
<br/>
<br/>
<br/>
<br/>
<br/>
<br/>
<br/>
<br/>
<br/>
<br/>
<br/>
<br/>
<br/>
<br/>
<br/>
<br/>
<br/>
<br/>
<br/>
<br/>
<br/>
<br/>
<br/>
<br/>
<br/>
<br/>
<br/>
<br/>
<br/>
<br/>
<br/>
<br/>
<br/>
<br/>
<br/>
<br/>
<br/>
<br/>
<br/>
<br/>
<br/>
<br/>
<br/>
<br/>
<br/>
<br/>
<br/>
<br/>
<br/>
<br/>
<br/>
<br/>
<br/>
<br/>
<br/>
<br/>
<br/>
<br/>
<br/>
<br/>
<br/>
<br/>
<br/>
<br/>
<br/>
<br/>
<br

請購項目若需預借現金,請於<u>請購項目</u>欄位及<u>規格、用途及說明</u>欄位敍明(<u>借支</u>) 字眼,俾便各關卡審核

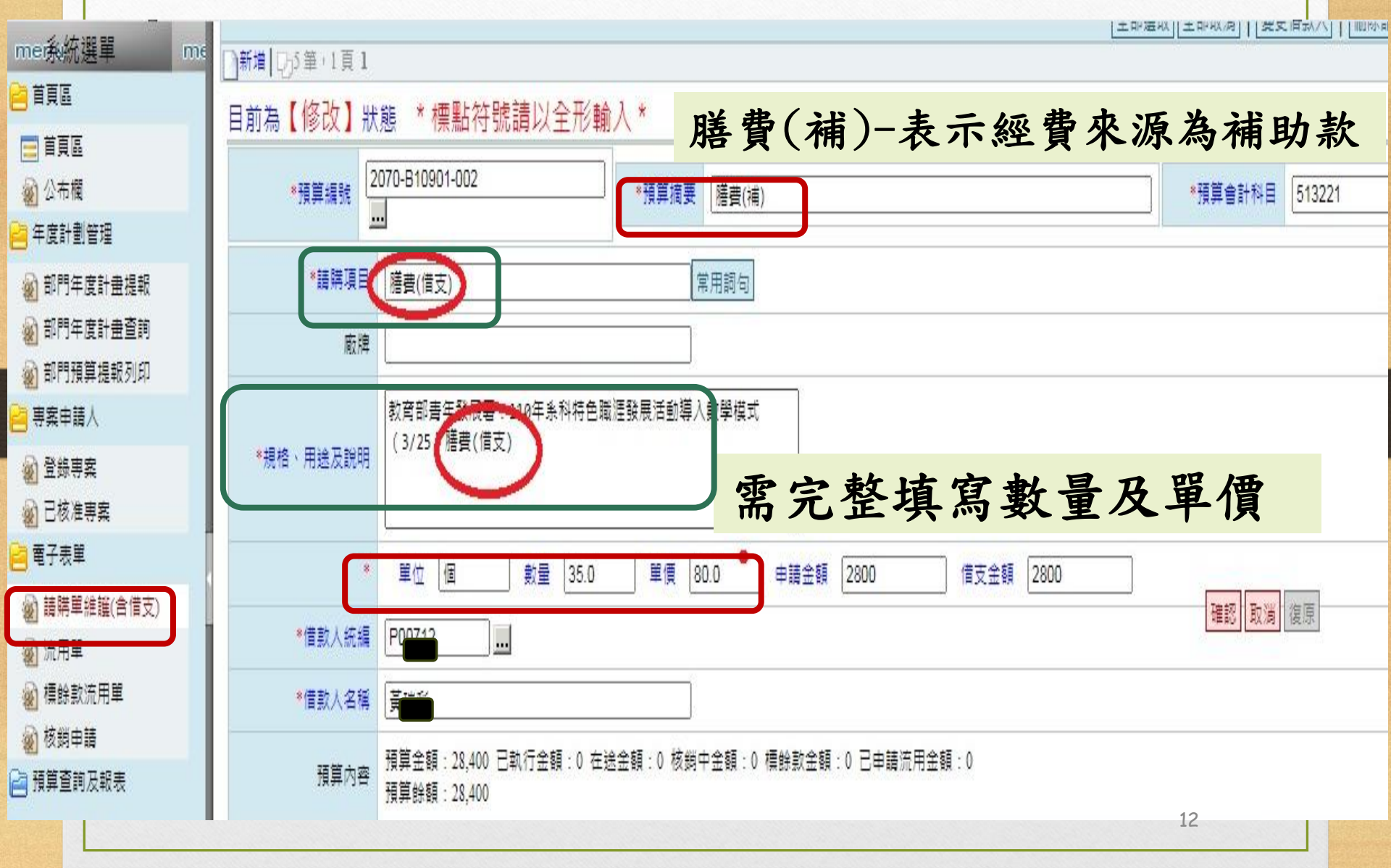

## 列印借支單時即可完整呈現

|                                                                                                 | 仁德醫護管理專科學校                                                                                              | ŕ                    | 昔款單號:111311150( |
|-------------------------------------------------------------------------------------------------|----------------------------------------------------------------------------------------------------|----------------------|-----------------|
| 借款單位                                                                                            |                                                                                                    | 申請借款日期               | 113/11/15       |
| 借款金額                                                                                            | 新臺幣肆仟貳佰元整                                                                                               | \$(4,200)            |                 |
| 預計支領日期                                                                                          | 113 年 12 月 02 日                                                                                         | 經費來源                 | 專案補助款           |
| 預計核銷日期                                                                                          | 113 年 12 月 16 日 (請於活動                                                                                   | 防結束後、二星其             | 明內沖銷完畢)         |
| 借款用途                                                                                            | 2024年12月5日~2024年12月7日<br>2024第11屆高雄KIDE國際發明展暨<br>購費<br>□已簽准之請購單 □答呈                                     | 受計展<br>□公            | ۰ż              |
| 相關附件                                                                                            | □ 活動計畫表 □計畫預算□                                                                                          | 月細表 □其               | 他文件             |
|                                                                                                 | Ps:凡借款用途係用於圖書採購、儀器設備、                                                                                   | 工程款項…等需附上            | 【已簽准之請購單】       |
| 借款人                                                                                             | 借款單位主管                                                                                                  |                      |                 |
| <ul> <li>、伍仟元以下及</li> <li>、借款需於支領</li> <li>、借支餘額於活</li> <li>、未能於預計核</li> <li>、逾期未能沖銷</li> </ul> | 校內人事費及廠商款項,不得借支申請。<br>日十天前,將借款單提示至會計室。<br>動完畢一週內繳回,並於收款單上載明XX活<br>銷日沖銷帳款者,可敘明正當理由,申請延<br>者,自借支人薪資中運行扣除。 | 動借支餘款繳回。<br>期,但以一次為限 |                 |

| 2017 頭 赙 甲<br>沒借支                                                                                                    | 有借支                                                                                                    |
|----------------------------------------------------------------------------------------------------|----------------------------------------------------------------------------------------------------|
| <ul> <li>③ 請購單-列印 - Google Chrome</li> <li>□</li> <li>○</li> <li>○</li> <l< th=""><th><ul> <li>◆ 請購單-列印 - Google Chrome</li> <li>□</li> <li>○</li> <li>□</li> <li>○</li> <li>○</li> <l< th=""></l<></ul></th></l<></ul> | <ul> <li>◆ 請購單-列印 - Google Chrome</li> <li>□</li> <li>○</li> <li>□</li> <li>○</li> <li>○</li> <l< th=""></l<></ul> |
| <ul> <li>各表單 列印</li> <li>請購單</li> <li>A4</li> <li>列印</li> </ul>                                                                                                    | 各表單 列印<br>請購單<br>A4<br>列印                                                                                                    |
| 關閉視窗                                                                                                    | <ul> <li>借款單</li> <li>列印</li> <li>透證黏存單</li> </ul>                                                                                                    |
|                                                                                                    | A4<br>列印<br>题閉視窗<br>14                                                                                                    |

1 -11 77

## 列印申購請核單

| me系統選單 me                                | 口前为【修改】 4            | * * 梗動效验詰い会形器                                | àλ *                    |                 |              |
|------------------------------------------|----------------------|----------------------------------------------|-------------------------|-----------------|--------------|
| 首頁區                                      | 日別為【修以】秋             | 憋 保和何號明以土心期                                  |                         |                 |              |
| (二) 首頁區                                  | *預算編號                | 61-C11211-014                                | *預算摘要 附表11-生關科(配)       |                 | *預算會計科目 1341 |
| 2 公布欄                                    |                      |                                              |                         |                 |              |
| 年度計劃管理                                   | *請購項目                | 項次103:個人骨灰櫃                                  | 常用詞句                    |                 |              |
| 部門年度計畫提報                                 | 廠牌                   |                                              |                         |                 |              |
| 部門年度計畫查詢                                 |                      |                                              |                         |                 |              |
| 部門預算提報列印                                 |                      | 1.人小: 〒300m - 頁300m - 頁300m; (呂<br>2.材質: 鋁合金 |                         |                 |              |
| ] 專案申請人                                  | *規格、用途及記明            |                                              |                         |                 |              |
| 2 登錄專案                                   |                      |                                              | 11                      |                 | 確認 取消 復原     |
| 2011日本市場 日核准専業                           | •                    | 單位 座 數量 6.0                                  | 單價 10000.0 申請金額         | 60000           |              |
| 電子表甲                                     |                      | 預算金額:234.201 已執行金額:0 在                       | 徐金額:174.201 核鎓中金額:0 標餘款 | x金額:0 已申請流用金額:0 |              |
| 21 請購單維護(含借支)                            | 相自风容                 | 顶异跡硔: <b>60,000</b>                          |                         |                 |              |
| ※ 流用里 ·································· | 是否同步寫入請購明細           | <b>V</b>                                     |                         |                 |              |
| · 核銷由請                                   |                      |                                              |                         | 若為資本門           | 可同步 0000     |
| ] 預算查詢及報表                                | 上<br>上<br>次<br>異<br> |                                              |                         |                 | 2            |
|                                          |                      |                                              |                         | 의 문             |              |
|                                          |                      |                                              |                         |                 |              |
|                                          |                      |                                              |                         |                 |              |
|                                          |                      |                                              |                         |                 |              |
|                                          |                      |                                              |                         |                 |              |
|                                          |                      |                                              |                         |                 |              |
|                                          |                      |                                              |                         |                 | 15           |

## 列印申購請核單

## 仁德醫護管理專科學校

請購明細

請購單號:11131101012

請購日期:113年11月01日

經費來源:1061-C11211-014-附表11-生關科(配)

| 财產名稱            | 規格/型號                                          | 廠牌 | 單位 | 數量 | 單價      | 金額       | 保管人 | 存放地點 |
|-----------------|------------------------------------------------|----|----|----|---------|----------|-----|------|
| 項夫103:個人骨灰<br>權 | 1. 尺寸:長30cm*寬30cm*<br>高30cm;(含)以上<br>2. 材質:銘合金 |    | 座  | 6  | \$10000 | \$60000  |     |      |
|                 | 승 하                                            |    |    | 6  |         | \$60,000 | Į.  |      |

資本門同步勾選後→列印此頁
 法為經常門之採購案,此項目不用填入也無須列印陳核。

## 列印申購請核單

|                                | 仁德言                                                                                                    | 醫護管理<br>申購請核<br>購日期:113年11                                                                                                    | ▶ 科學校<br>單<br>ⅢⅢⅢⅢ<br>月01日 請購單                                     |                        |
|--------------------------------|----------------------------------------------------------------------------------------------------|----------------------------------------------------------------------------------------------------|--------------------------------------------------------------------|------------------------|
| 計畫編號                           | 1061-C11211                                                                                                    | 計畫名稱 11                                                                                                    | 3年度獎勵補助私立技專校<br>(定)                                                | 院整體上展經費一附表11(          |
| 請購單位                           | 1061技合處專案                                                                                                    | 使用單位 30                                                                                                    | 30生命關懷事業科                                                          |                        |
| 預算編號及說明                        | 品名                                                                                                    | 教 單 報價分<br>量 位 單價                                                                                                    | ▲額<br>總價<br>用途或:                                                   | 說 經費來源                 |
| 1061-C11211-014<br>附表11-生間种(配) | 项次103:個人骨友櫃                                                                                                    | 6 连 10,000,00                                                                                                    | 1. 尺寸:長30cm*5<br>60.000<br>a;(含)以上<br>2. 材質: 銘合金                   | ₹<br>●<br>業補助-配<br>合款  |
|                                |                                                                                                    | 請購單計為申購言                                                                                                    |                                                                    | <u>60,000</u><br>]頭→表示 |
|                                |                                                                                                    |                                                                                                    | 校長用印完                                                              | 民成                     |
|                                |                                                                                                    | →開始                                                                                                    | 採購物品及                                                              | と辦理活動                  |
| 国足員產林嗎者<br>採購                  | 育田 地 務 処 官 休 祖 行 献 収 可<br>廠 斎 採購(15 萬 元(含)以下)<br>& 借(15 萬 元 以上50 萬 元(含)以<br>& 借(50 萬 元 以上150 萬 元(含))<br>& 借(50 萬 元 以上200 萬 元(含))<br>. 低 慮 契約(不 限 金額) | 場入財産代碼         一般           公開取         公開取           (下)         公開都           以下)         公開都           以下)/登场適用         原制性           其他 | (人) 平 病<br>得(未達公告金額)<br>標(公告金額以上)<br>標(200萬元以上)/誉烯通用<br>招標(15萬元以上) |                        |
| 備註 二、零                         | 用全部分以下欄位核章至                                                                                                    | <b>夏國員力別項半</b><br>單位主管。                                                                                                    | 1                                                                  | 1                      |
| 申請單位                           | 總務處                                                                                                    | 人事室/會計室                                                                                                    | 秘書室                                                                | 校長或授權人                 |
| 草位二級/一級主管                      | 總務主任                                                                                                    | 會計主任                                                                                                    | 150 g 2 ± 12                                                       |                        |

表單編號:1C-161-01-01 表單修訂日期:108/12/05 保存期限:5年

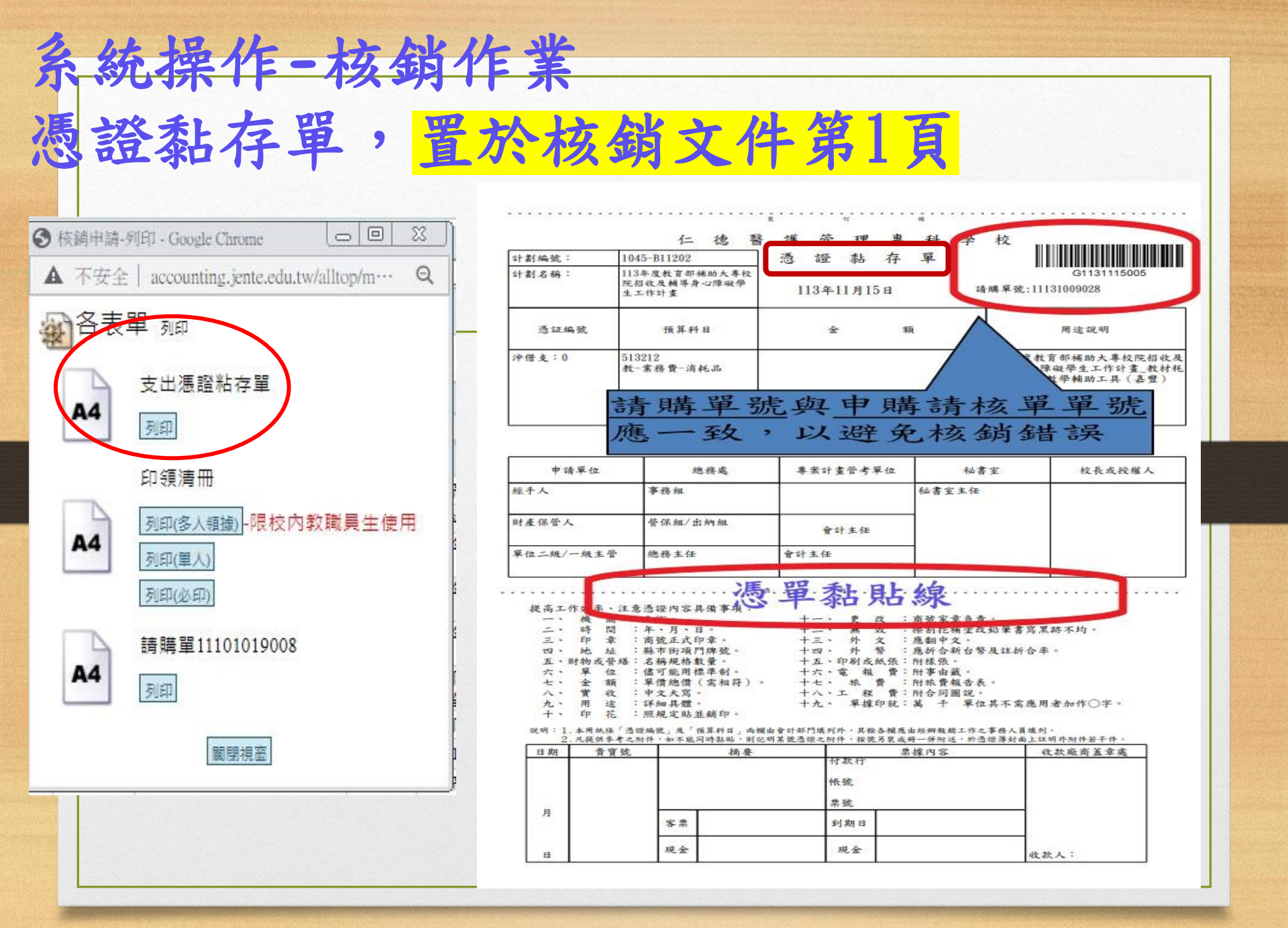

| <b>系統</b><br>若所<br>憑證 | ·操化<br>需核     | F-核<br>銷之發 | 銷作<br>發票 | 乍、居              | 業生 | 女女           | 擄<br>馮          | 張數較多,可 | <sup>-</sup> 用 <u>原始</u><br><b>双</b> ) |
|-----------------------|---------------|------------|----------|------------------|----|--------------|-----------------|--------|----------------------------------------|
|                       |               | 100/11     |          | <u> </u>         |    |              |                 |        |                                        |
|                       |               |            | 仁德       | <b>脊</b> 酸<br>原始 | 管理 | · 專用<br>: 黏貝 | 料 <b>学</b><br>は | 权      | 1.1.1.1.1.1.1                          |
|                       |               |            |          |                  | da | -1           | 48.             |        |                                        |
|                       |               |            |          | 5 ==             | 32 | 54           | 48.             |        |                                        |
|                       |               |            |          | s ==             | ъ  | 2 <b>6</b>   | 48.             |        | -                                      |
|                       | 2             |            |          | 5 - 24           | 37 | 2 <b>6</b>   | 48.             |        |                                        |
|                       | C             |            |          | s ne             | 32 | 24           | æ               |        |                                        |
|                       |               |            |          | 1 52             | 50 | 2b           | 権               |        |                                        |
|                       |               |            |          | 5 ==             | 32 | 5 <b>b</b>   | 48.             |        |                                        |
|                       |               |            |          | 5 10             | ħ  | 2k           | 48.             |        |                                        |
|                       | S <del></del> |            |          | 5 - 20           | 32 | والع         | 48.             |        | 19                                     |
|                       |               |            |          | 5 12             | 32 | <b>5</b> 4   | 編               |        |                                        |

系統操作-核銷作業 經費支出明細表(支付之對象),置於整份核銷文件最後1頁(給出納組付款作業用)

經費支出明細表

| 編號 | 姓名/<br>廠商名稱 | 身分証字號/<br>廠商統一編號 | 銀行戶名 | 銀行解款代號 | 帳號   | 金額      | 備註                               |
|----|-------------|------------------|------|--------|------|---------|----------------------------------|
| 1  | 黄           | 1 3              | Ť    | 7      | 04 2 | 9, 532  | 10月工讀金(60時*1<br>60元-68元勞保自付<br>) |
| 2  | 林           | 1 1              | 林    | 7      | ٤ 4  | 9, 532  | 10月工讀金(60時*1<br>60元-68元勞保自付<br>) |
| 3  | 保費轉帳        | 0000005          | 保費轉帳 | 0      | 0    | 136     | 勞保自付額:                           |
| 4  | 保費轉帳        | 00000005         | 保費轉帳 | 0      | 0    | 486     | 勞保                               |
| 5  | 保費轉帳        | 00000005         | 保費轉帳 | 0      | 0    | 316     | 勞退金                              |
| 6  | 保費轉帳        | 00000005         | 保費轉帳 | 0      | 0    | 406     | 補充保費                             |
|    |             |                  |      |        | 合計   | 20, 408 |                                  |

經費支出合計數=核銷總金額(憑證黏存單金額)

系統操作-核銷作業
印領清冊:申報國稅局所得
\*所得清單於核銷後有異動如實習指導費或個人所得,應立即告知
會計室承辦人以避免申報所得錯誤,若因此產生罰款(國稅局),申
購之業務單位需負責

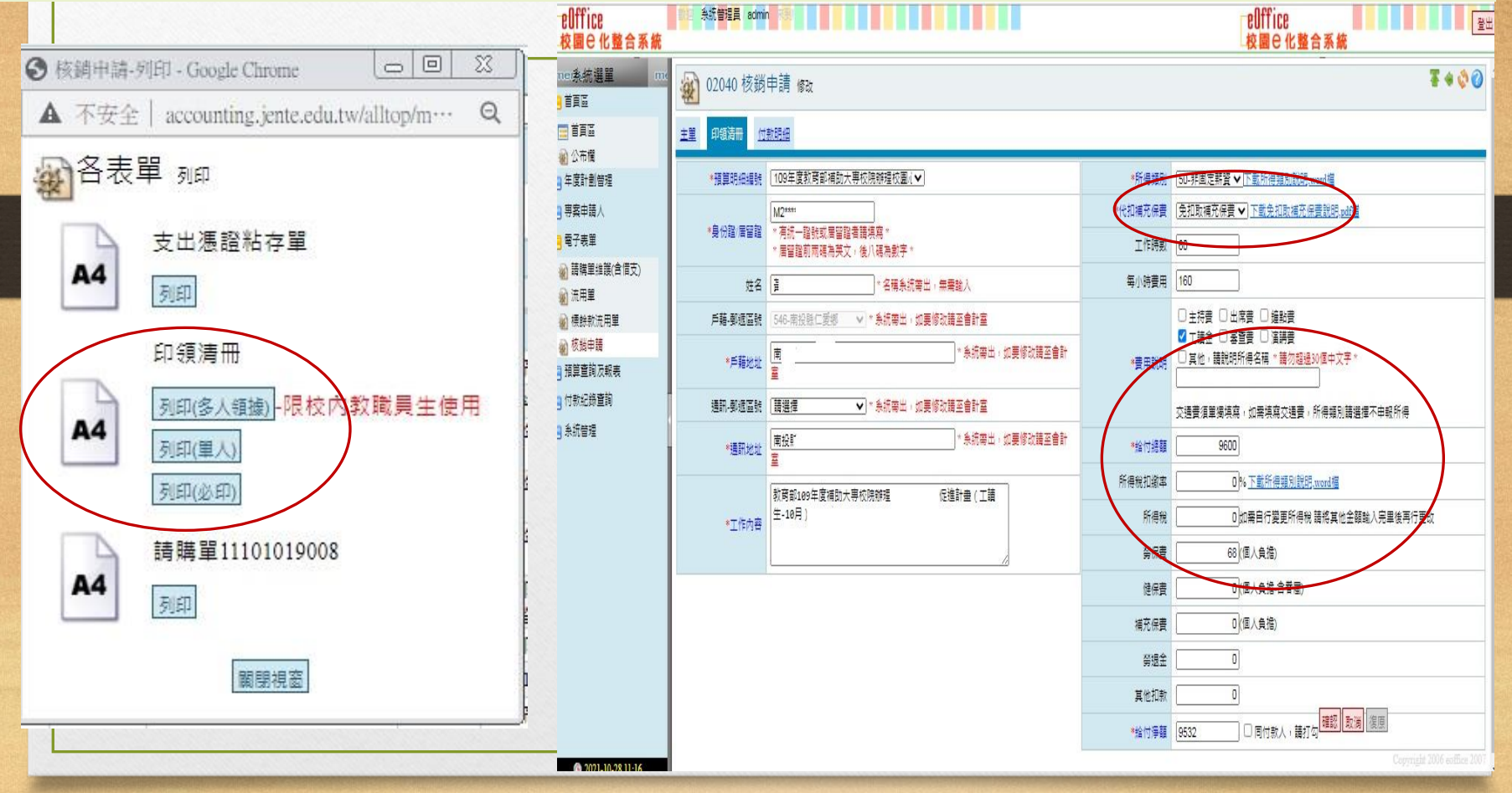

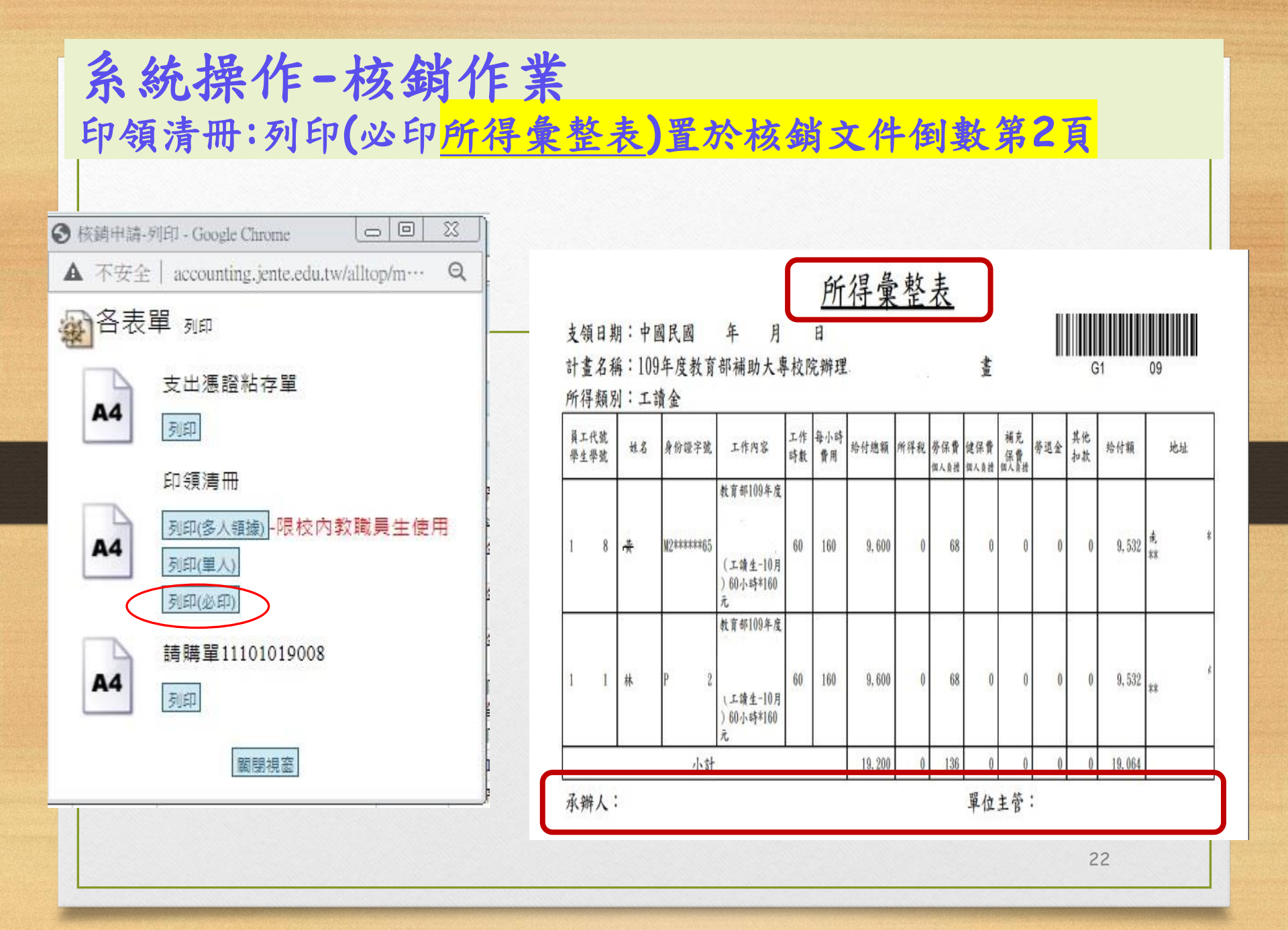

系統操作-查詢是否完成

| 目前回                                       | 02              | 2040 核       | 鋿申    | 請         |                                                                    |             |                     |                      |                     |             | S              | 0          |  |
|-------------------------------------------|-----------------|--------------|-------|-----------|--------------------------------------------------------------------|-------------|---------------------|----------------------|---------------------|-------------|----------------|------------|--|
| ■ 首頁區                                     |                 |              |       |           |                                                                    | 請購到         | 聩                   |                      | 用論說明                |             |                |            |  |
| a 年度計劃管理                                  | 理 全部不包含作廢 ✔     |              |       |           |                                                                    |             |                     |                      | 110 🗸               |             |                |            |  |
|                                           | ()              | 申請人<br>姓名或編明 | 能)    |           | 填單起日                                                               | 填單調         | B                   | 部門查詢                 | 受款人                 | 查詢方式        | 查詢             |            |  |
| 電子表單                                      |                 |              |       |           | * 42140 2021 10 28                                                 | + /2120.00  | 1 10 28             | 全部 🗸                 |                     | 全校▼         | 查詢             |            |  |
| 請購單維護(含借支)                                |                 |              |       |           | * WIRU:2021-10-28                                                  | ~ 19190:20. | 1-10-28             |                      |                     |             | 匯出日            | KCEL       |  |
| <ul> <li>流用單</li> <li>一、通給款法用單</li> </ul> | □新増 2           | 1246 筆,      | 125 頁 |           | 1 ⊲ 21 22 23 <b>24</b> 25 26 27 28 29 30 ¢                         | > to DI     |                     | att                  | The same as the     |             |                |            |  |
| · · · · · · · · · · · · · · · · · · ·     | 维護              | 現況           | 年度    | <u>本核</u> | <u>銷單號</u> 相關編號                                                    | 預算類別        | 各-                  | 單位核銷之                | 透證黏存                | <u>単</u> 於校 | 長用印完           | 已送會        |  |
| 日 相算查詢及報表                                 | 9. <u>7</u> 8   | 已完成          | 110   | ¢         | 申請単號: <u>11100428009</u><br>5. (時票編號: 1101022020 付<br>期: 110-10-28 |             | 計:                  | 室→現況為                | 7                   |             |                |            |  |
| a 1)秋紀録旦詞<br>a 条統管理                       | Q_6             | 已完成          | 110   | G!        | 申請單號: <u>11100428010</u><br>)4傳票編號: 1101022021 付<br>期: 110 10 28   | 款日 專        | 1.                  | 「已完成」                | 」<br>表示會計           | 室已製         | 作傳票.           | 且有         |  |
|                                           | <b>∝_}</b> &    | 已完成          | 110   | G11       | 期:110-10-23<br>申請単號: <u>11101004015</u><br>傳票編號: 1101025005        | 専案          |                     | 傳票編號                 | 0<br>               | Ani 11-1-1- |                | + <b>T</b> |  |
|                                           | ୍ର ୁକ୍ଷ         | 已完成          | 110   | G1        | 2 <mark>申請単號: <u>11100929005</u><br/>傅票編號: 1101022015</mark>       | 專案          | 11 <mark>く</mark> . | '番核甲_                | 」表示尚不               | 、裂作得        | [ 票,           | 米電         |  |
|                                           | ୍ ୁ ଜିଛି        | 已完成          | 110   | Gl        | 申請単號: <u>11100929004</u><br>01傳票編號: 1101022014 付<br>期: 110-10-28   | 款日 專案       | 11<br>程<br>つ        | <b>詢問會計</b> 等        | 室以便及早               | 解決問         | 題。             | レル         |  |
|                                           | Q_160           | 已完成          | 110   | Gl        | 34 <mark>申請單號: <u>11100915015</u><br/>時票編號: 1101026007</mark>      | 専案          | ц <b>Э.</b>         | 字别於一月                | 1                   | 自認定省        | <b>向</b> し 元 ) | <b> </b>   |  |
|                                           | <b>∝_}&amp;</b> | 已完成          | 110   | G11.      | 13傅票编號:1101021004 付<br>期:110-10-28                                 | 款日 部門       | 財                   | 悲。有 <mark>付</mark> 新 | <u> 次日期</u> :表:     | 不為出         | 納組之付           | 款日         |  |
|                                           | <u>,</u> }&     | 已完成          | 110   | G1        | 32 <mark>申請單號: <u>11101006044</u><br/>傳葉編號: 1101025011</mark>      | 専案          | 11                  |                      |                     |             |                |            |  |
|                                           | <b>⊲_}&amp;</b> | 已完成          | 110   | G1        | 申請單號: <u>11101014015</u><br>31 傳票編號: 1101022009 付<br>期: 110-10-28  | 款日 部門       | 11                  |                      |                     |             |                |            |  |
| 0 2021 10 28 16:00                        |                 |              |       |           |                                                                    |             | 199 EUR V 199 P     | 12-05-06 ( 12 /      | euctaa. — 19 64 (e. |             | 23             |            |  |

## 系統操作-預算控制查詢

## 預算查詢及報表→<u>預算控制表</u>→點選預算年度→起始計畫及 結束計畫→查詢所要之<mark>執行率報表</mark>

| me承統選單 me                                                                                                    | 1010-會計室 🗸 |                                                                                            |            |
|----------------------------------------------------------------------------------------------------|------------|--------------------------------------------------------------------------------------------|------------|
| 首直區                                                                                                    | 🔊 03040 預算 | 控制表(細項預算查詢)                                                                                |            |
|                                                                                                    | -X         |                                                                                            |            |
| □ □ □ □ □ □                                                                                                    |            |                                                                                            |            |
| な商計創業通                                                                                                    | ****25     | 44                                                                                         |            |
|                                                                                                    | - #U-Dex   | A4                                                                                         |            |
| 專案申請人                                                                                                    |            |                                                                                            |            |
| 電子表單                                                                                                    | *預算年度      | 110 🗸                                                                                      |            |
| 前購單維護(含借支)                                                                                                    | *音四月月      | 全部 ▼                                                                                       |            |
| 🔬 流用單                                                                                                    | ******     | (0000 411001 110時年度解華版)                                                                    | <b>a</b> i |
| ₩ 標餘款流用單                                                                                                    | IE I BEKEN |                                                                                            |            |
| 20 核销由請                                                                                                    | *結束計劃      | 1031-A11002-退學雜費(非常態性)                                                                     |            |
| 語音音的を起来                                                                                                    |            | 1032-A11002-退費申請(非常思想)                                                                     |            |
|                                                                                                    |            | 1032-A11003-110学生度由世祖年度損募                                                                  |            |
| 彩 部門預算查詢                                                                                                    |            | 1040-A11001-1109年学務處國本維持                                                                   |            |
| 唐案預算查詢     日本     日本 |            | 1041-A11001-110學十工調記基本推行<br>1042-A11001-110學一定理理以活動經常軟經書                                   |            |
| ② 詳細傳文明/四次                                                                                                    |            | 1042-A11002-110年度高等教育深耕計畫,提升高教公共性、完美弱藝協助機制計畫(補助收入)                                         |            |
| 🗑 預算控制表(細項預算                                                                                                    |            | 1042-A11003-110年度當業教育深耕計畫-提升當教公共性:完善服藝協助機制計畫(支出)                                           |            |
| (w) 指导W11 H15H15K                                                                                                    |            | 1042-A11004-110學年度助學金及獎學金支出(3%)                                                            |            |
| 一 核調 預算控制表(細項預算                                                                                                    | (查詢)       | 1042-A11005-110年教育部弱勢學生生活助學金補助收入                                                           |            |
| 2 由安藤時借吉田畑主                                                                                                    |            | 1042-A11006-110年教育部弱勢學生生活助學金支出                                                             |            |
|                                                                                                    |            | 1042-A11007-110年學生事務與輔導工作補助收入。                                                             |            |
| 12 子会消算注制表                                                                                                    |            | 1042-A11008-110年學生事務與輔導工作支出                                                                |            |
| ※ 导系預算執行明細表                                                                                                    |            | 1042-A11010-各項退費(非常趣性)                                                                     |            |
| 🕢 專案核銷明細表                                                                                                    |            | 1042-A11011-110年帶動中小學社團活動補助收入                                                              |            |
| ] 付款紀錄查詢                                                                                                    |            | 1042-A11012-110年常動半小学任團活動又面<br>1042 A44042 140年度教育部系力于审核院留生审教與補償工作推動教社書講師版》                |            |
| - 条统管理                                                                                                    |            | 1042-A11013-110半皮织用部位立入等仅防学主争捞受聘等工作突断默许重佛助收入<br>1042-A11014-110年度教育部私立大审检院器生审教网籍道工作接助教科事实中 |            |
|                                                                                                    |            | 1043-A11001-110學生度寄保細生度預算                                                                  |            |
|                                                                                                    |            |                                                                                            | -          |

狀況:由請購單維護已<mark>轉核銷申請,</mark>但事後發現錯誤想修改者: 先電聯會計室承辦人退單後→再自行回請購單步驟修改

#### (1)核銷申請→點<u>編輯</u>

| elffice<br>校園已化整合系統                                               | one 系統管理員 admin             |                                    |                         |                     |         |                     |           | eOffic<br>校園 e | 8<br>化整合系 |
|-------------------------------------------------------------------|-----------------------------|------------------------------------|-------------------------|---------------------|---------|---------------------|-----------|----------------|-----------|
|                                                                   | ne 1010 会社友 ¥)              | 請                                  |                         |                     |         |                     |           |                | \$<br>0   |
| ■ 首頁區                                                             | 現況                          | 核鎖單號                               | 請購單號                    |                     | 用途說明    | 1                   |           | 預              | 算年度       |
| 🔁 年度計劃管理<br>🔁 専案申請人                                               | (生命不已当作版♥) 申請人 (姓名或編號)      | 填單超日                               | 填單迄日                    |                     | 受款。     | ~                   | 查詢フ       | 方式             | 查詢        |
| 電子表單 (会信支)                                                        |                             | * 例如:2021-05-04                    | * 例如:2021-05-04         | 全部                  | •       |                     | 全校        | •              | 查詢        |
| <ul> <li>2 時形一座展(口信文)</li> <li>2 流用単</li> <li>2 挿絵封法田留</li> </ul> | □新増 131筆・1頁1                |                                    |                         |                     |         |                     |           |                | 匯出EXCEL   |
| 数 法成款 (10-4)<br>数 核 約 申請<br>Ca 項首 否 前 平 記 主                       | 維護 <u>現況 年度</u> 本相          | <u> </u>                           | 預算類別<br>5006 事家         | 用途說明<br>漢技能培訓與專書編著計 | 畫-講師鐘點費 | <u>金額</u><br>24.506 | <u>單位</u> | <u>申請人</u>     | 核銷確認 🚆    |
| ■ 預算量的及報表 ● 付款紀錄查詢                                                | 編輯紀錄                        | T NN T 200 1 21200 120             | (4月) 汤                  | 二代健保補充保費            |         | - ,  科              | 退件全部      | 選取 全部 J        | 取消   刪除記錄 |
| 📔 系統管理                                                            |                             |                                    |                         |                     |         |                     |           |                |           |
|                                                                   | <sup>備 社</sup><br>1. 系統需使用彈 | 跳視窗進行作業,                           | 請設定允許本系                 | 充的彈跳視窗顯示            | ,才能正常作  | 乍業。                 |           |                |           |
|                                                                   | <ol> <li>2. 核</li></ol>     | 即 可 列 印 無 預 覽 列<br>「 廠 商 存 摺 封 面 影 | 印浮水印的正式<br>本」以便核對帳<br>5 | 占胉憑證。<br>虎資料。       |         |                     |           |                |           |
|                                                                   |                             |                                    |                         |                     |         |                     |           | 2              | 5         |

狀況:由請購單維護已轉核銷申請,但事後發現錯誤想修改者→
需再回請購單步驟

## (2)將申購單號碼刪除→申購單維護即可為"填寫中"進行修改

| eOffice<br>校園 C 化整合系統                      |              | 充管理員 admin      |                 |                      |              |                         |
|--------------------------------------------|--------------|-----------------|-----------------|----------------------|--------------|-------------------------|
|                                            | · 😥 🛛 🔍      | 02040 核銷        | 申請 修改           |                      |              |                         |
| 三首東區                                       | ±.₩          | 印領遺冊(付)         | <u>業文月月 糸田</u>  |                      |              |                         |
| 公布欄                                        |              | - 1- co co 1-   | 24 506          |                      |              | - 27 2.2                |
|                                            |              |                 | 24,000          |                      |              |                         |
|                                            |              |                 | 109             |                      |              |                         |
| · · · · · · · · · · · · · · · · · · ·      |              |                 | 109             |                      |              | 1                       |
| ※ 流用單                                      |              | *日英月            | 2021-05-04 (例   | : 2021-05-04)        |              |                         |
| ※] 積餘款流用車<br>約 核能由語                        |              | 中語5月            | 語時里與入           |                      |              |                         |
| 2 預算查詢及報表                                  | <            |                 | 11100426006     |                      |              | -                       |
| 🔁 付款記錄查詞                                   |              | * 予度 第三 李良 万山   |                 |                      |              | -                       |
| ┌── 未統管理                                   |              | *動支方式           | [請購 ✔]動支金額      |                      |              |                         |
|                                            |              | *核銷方式           | ○本次核單 ●分割       | に核調                  |              |                         |
|                                            |              | ● 月刊 法金 副光 月月   | 夢 業 技能          | 音訓與專書編著計畫            | - 講師鐘點費(4月)及 | 二代健保補充保費                |
|                                            | 核素素的(符号)です   | 款):此次核錫向        | 粤付款的金額、借支核#     | 問:己借款此次要核制           | 前的金額、信支回存:己信 | 軟此次要達款的金額               |
|                                            | 預算來注         | 原單位             | 預算來源            | 月                    | 月達記月月        |                         |
|                                            |              | 費,5162          | 23,產學-業務費-輔導款   | 講務日市 地名 聖白 豊 (4,月)   | 老師(4/8)6/小時( | 核銷(待付款)                 |
| eOffice<br>校園 C 化整合系統                      | 普理員 admin    |                 |                 |                      |              | eOffice<br>校園 C 化整合家    |
| me承統選單 me 1010-會計                          | 室 ~          |                 |                 |                      |              |                         |
|                                            | 2015 請購單     | (維護(含借支)        |                 |                      |              | چ 😒                     |
|                                            |              |                 |                 |                      |              |                         |
| 22 公布欄                                     | 現況           | 申請單號            | 動支方式            | 用途說明                 |              | 預算年度                    |
| □ 年度計劃管理                                   | ~            | 1110042         | 全部 🗸            |                      |              | 109 🗸                   |
| □ 専案申請人                                    | 申請人          | 填單起日            | 填單迄日            | 重餉方式                 | 部門查詢         | 查詢                      |
| 會電子表單                                      |              | * 例如:2021-05-04 | * 例如:2021-05-04 | 全校▼                  | 全部 💙         | 查詢                      |
| ● 請購單維護(含信支) ● 歴出EXCE                      | EL           |                 |                 |                      |              |                         |
| <ul> <li>細 流用単</li> <li>□新増   1</li> </ul> | 51 筆•1 頁 1   |                 |                 |                      |              |                         |
| ※ 標餘款流用單 # 購                               | 現況 年度        | <u>申請單號</u> 動支方 | 5式 <u>用途説明</u>  | 預算來源                 | 金額 里位 申      | <u>目請人</u> 複製 轉核銷 轉新單 遛 |
| ※ 核期申請                                     |              |                 |                 | 030-H10901-002-講師鐘點書 | 24.000       |                         |
|                                            | 現高中 109 1110 | 0426006 請聘(專業   | 點費(4月)及二代健保 3   | 030-H10901-004-補充保費  | 24,500 和     | 複製 轉核銷                  |
|                                            |              |                 | 補充保費            |                      |              |                         |
| ▲ 系統管理                                     | 51筆・1頁1      |                 |                 |                      |              | [土部藩邦][王部和/词][刪陳記録      |
|                                            |              |                 |                 |                      |              | tht 2006 soffice 20     |
| 表單現況謝                                      | 11月 :        | 11              | 能为「」            | 百十 1                 | 的可做水子        | n ris                   |
| +# 12                                      | rh.⊐+sos≞≋s  | ····· 秋         | 怒向「項            | 一局十」                 | <b>补り修QP</b> | Y谷 。                    |
|                                            |              |                 |                 |                      |              | p                       |

狀況:由請購單維護已轉核銷申請,但事後發現錯誤想修改者→
需再回請購單步驟

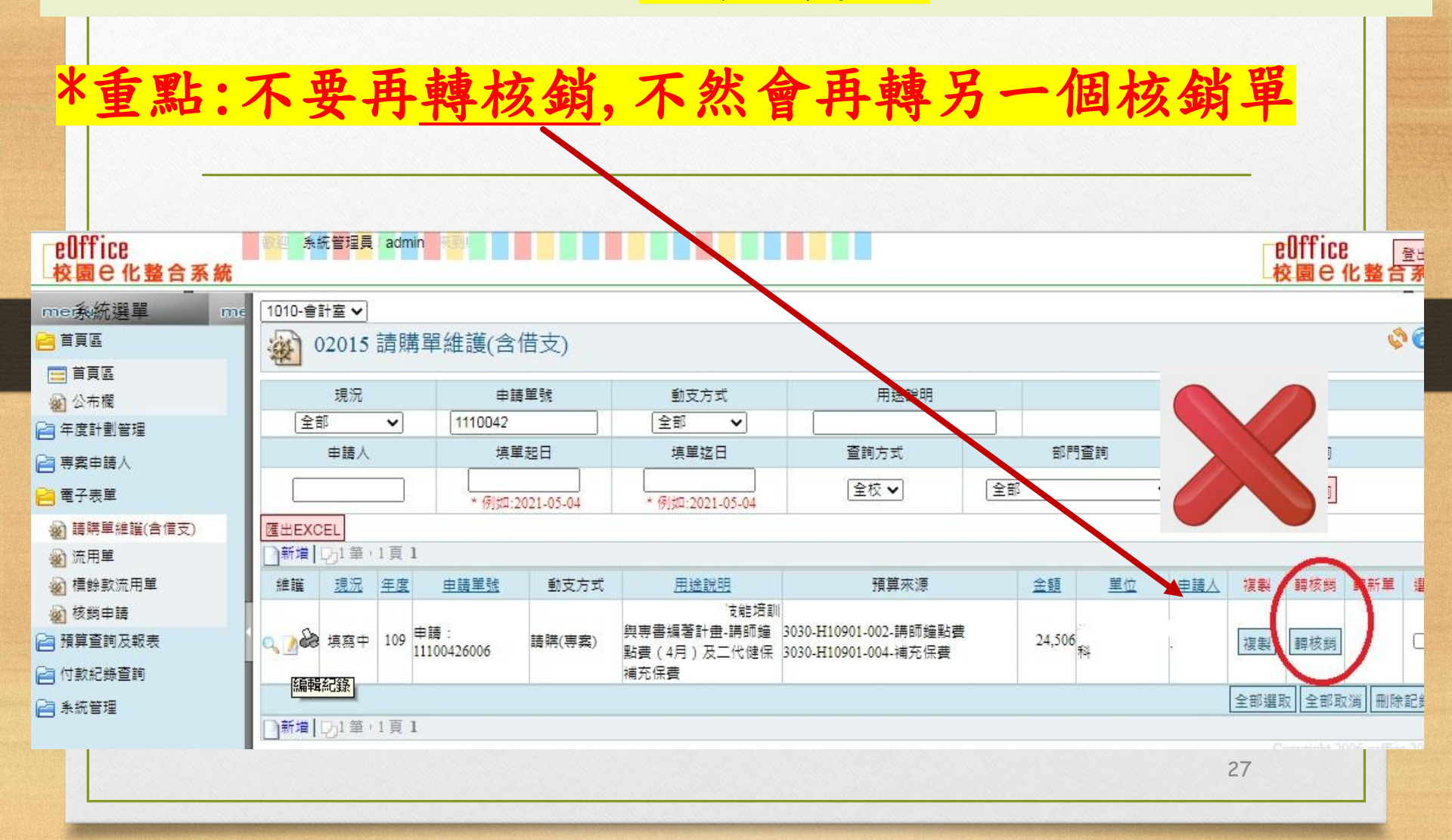

狀況:由請購單維護已轉核銷申請,但事後發現錯誤想修改者→
需再回請購單步驟

(3)再回核銷申請→原核銷表單→點編輯→將申購表單轉入

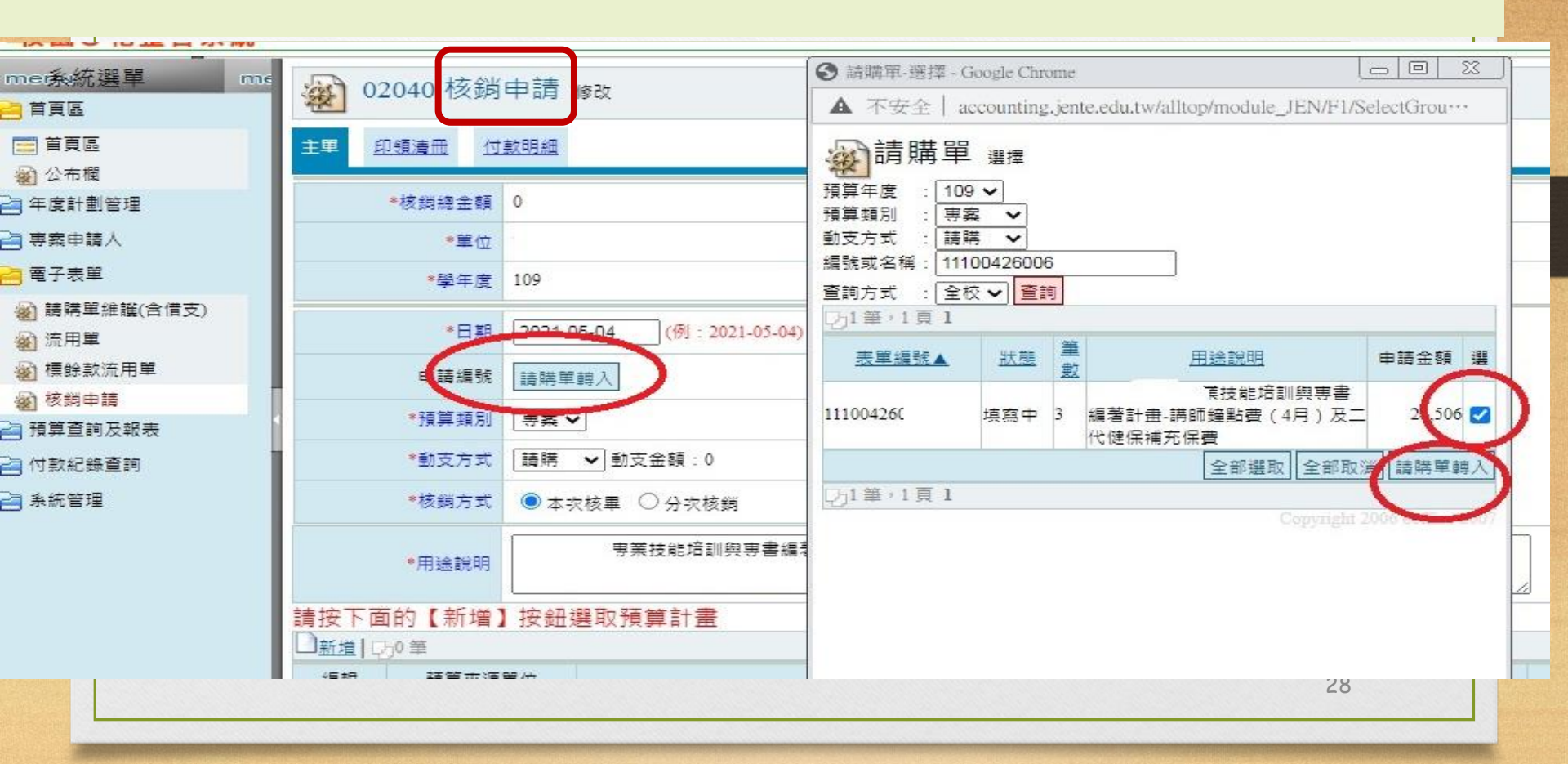

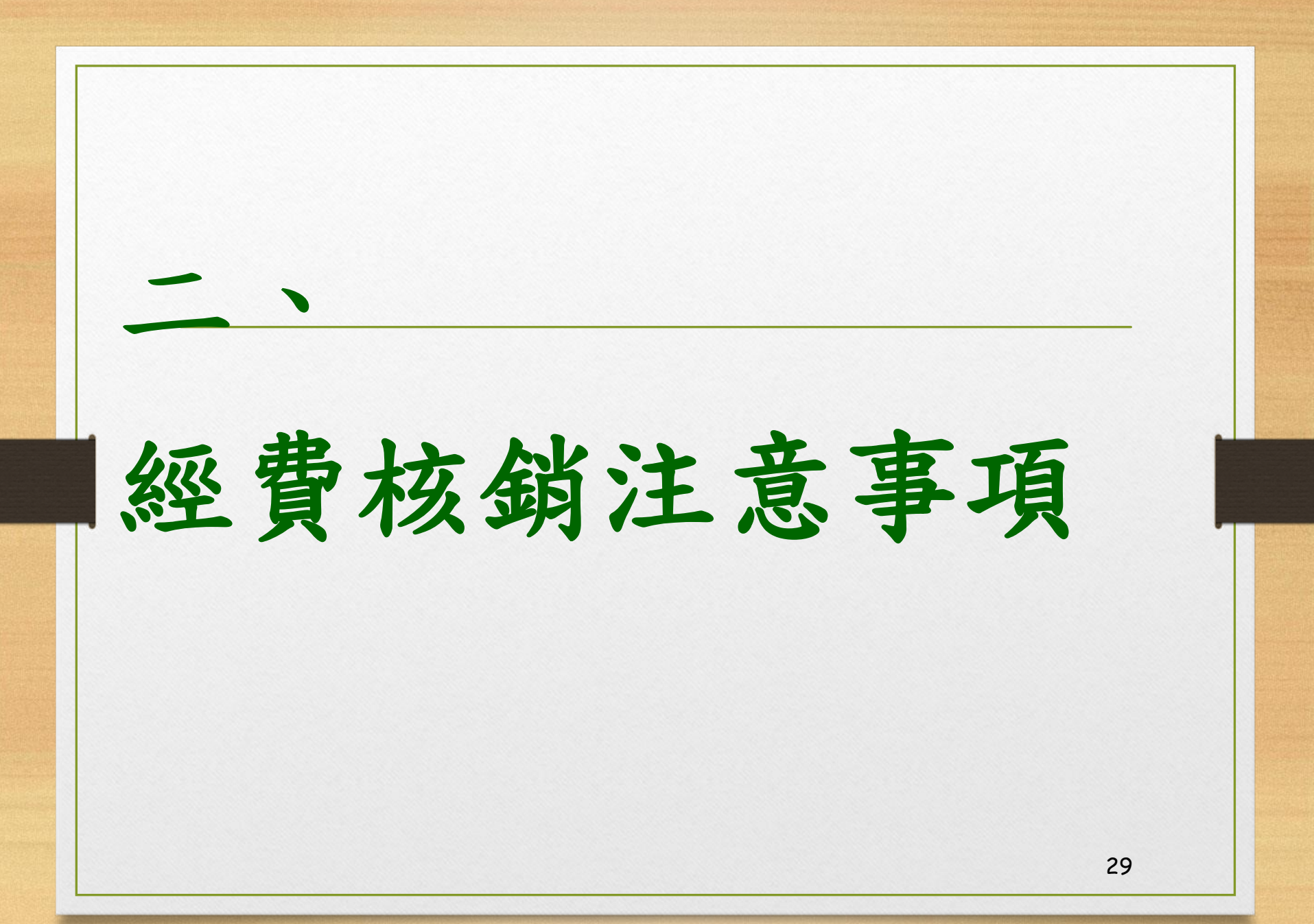

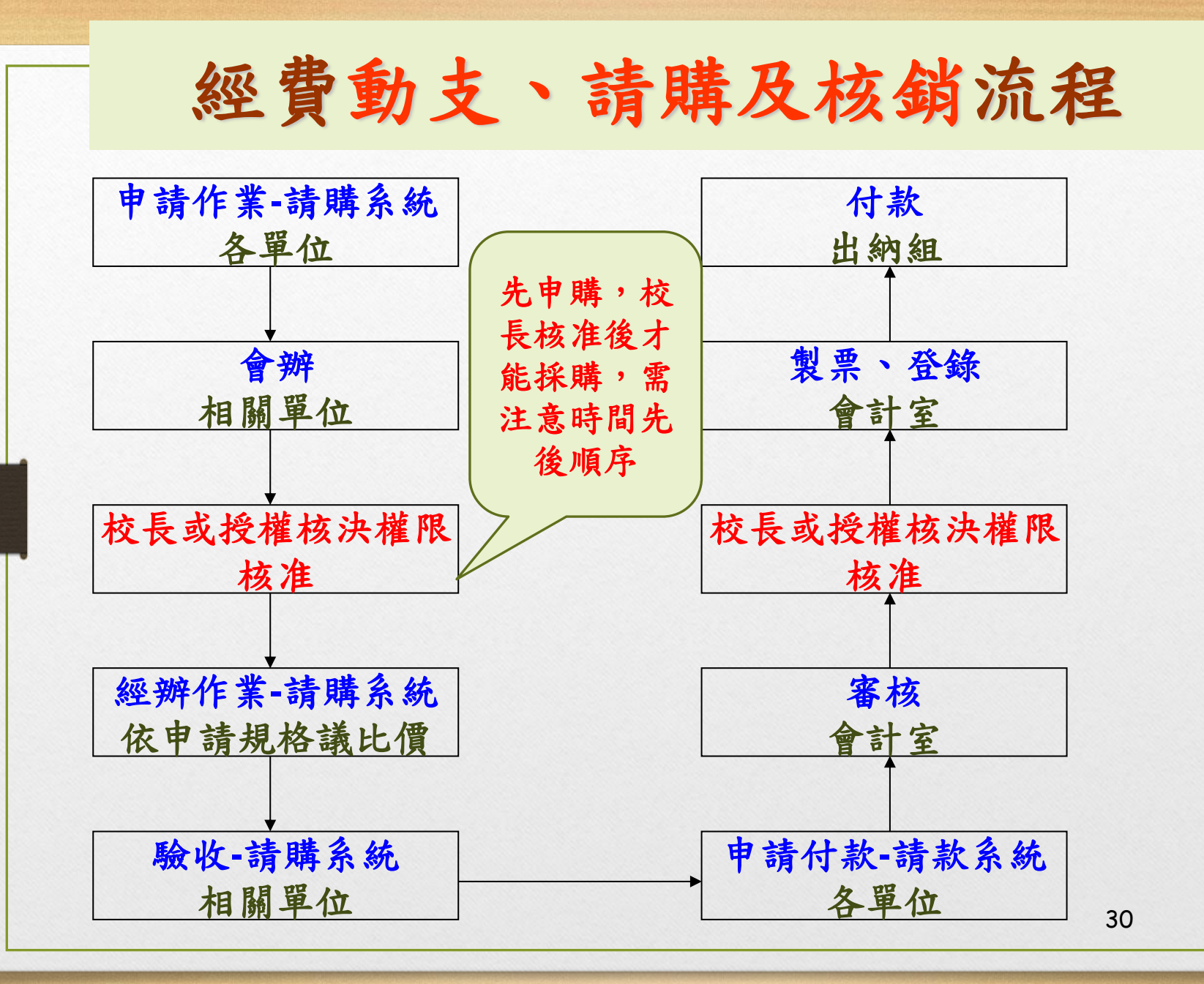

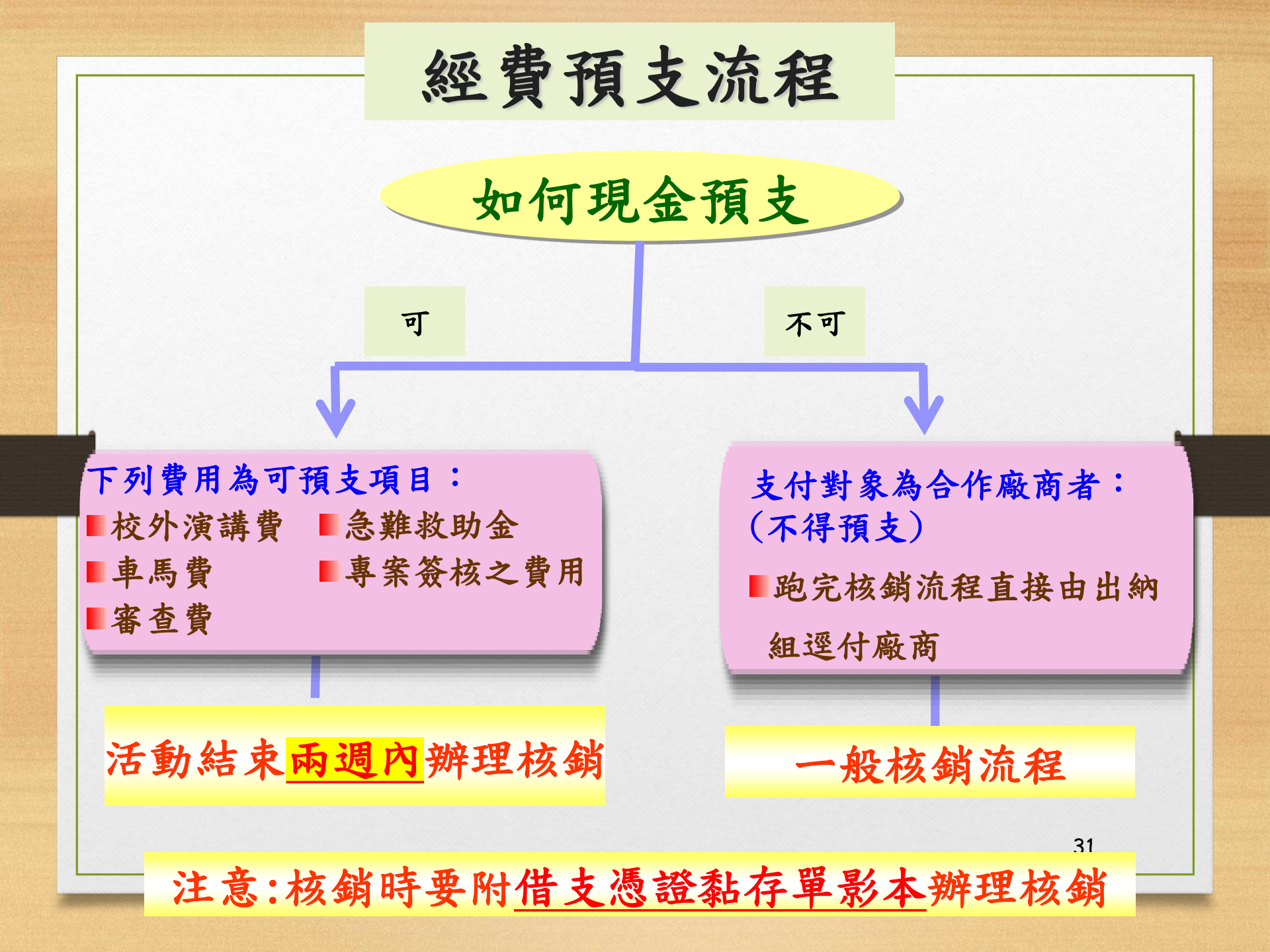

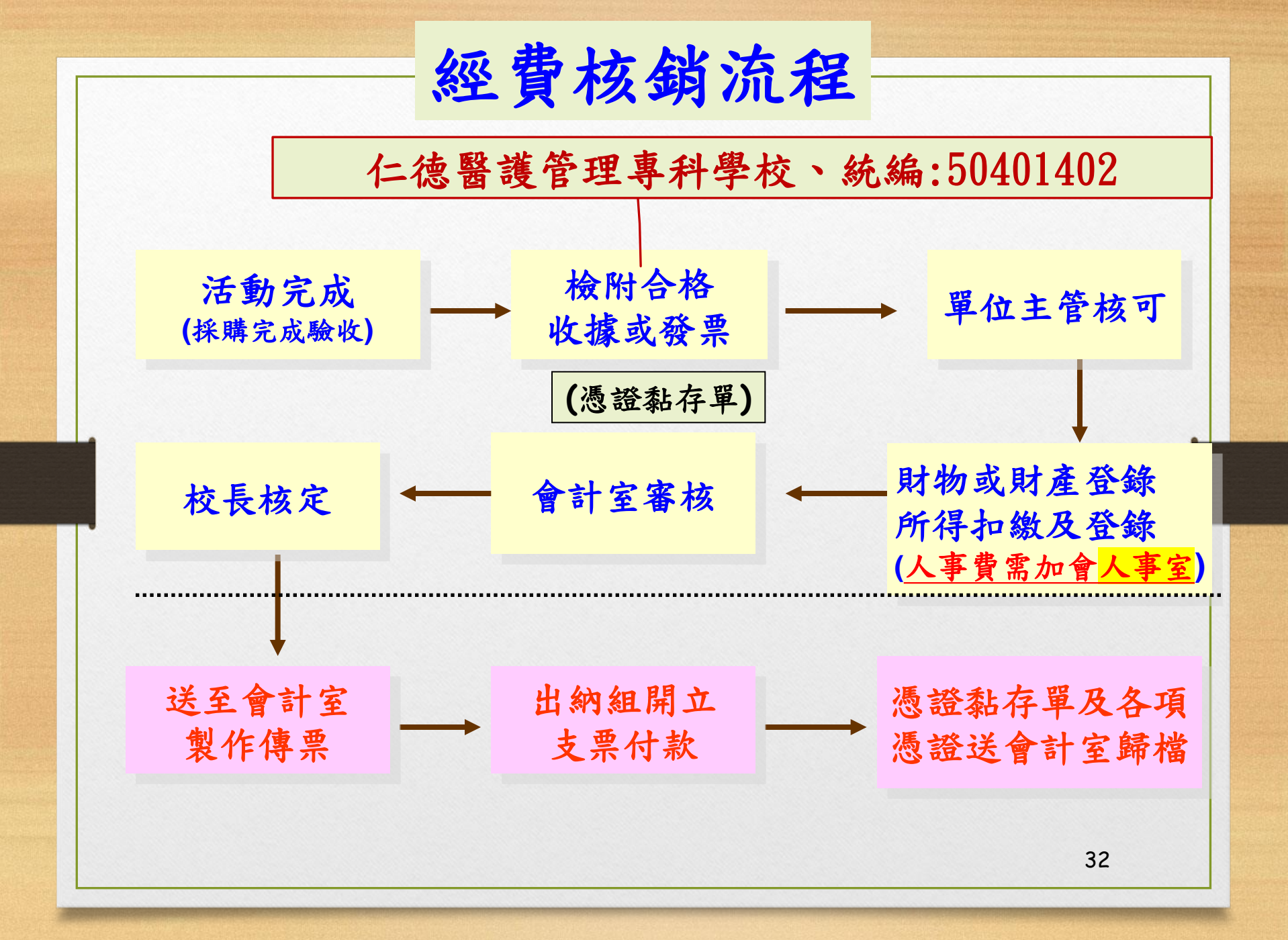

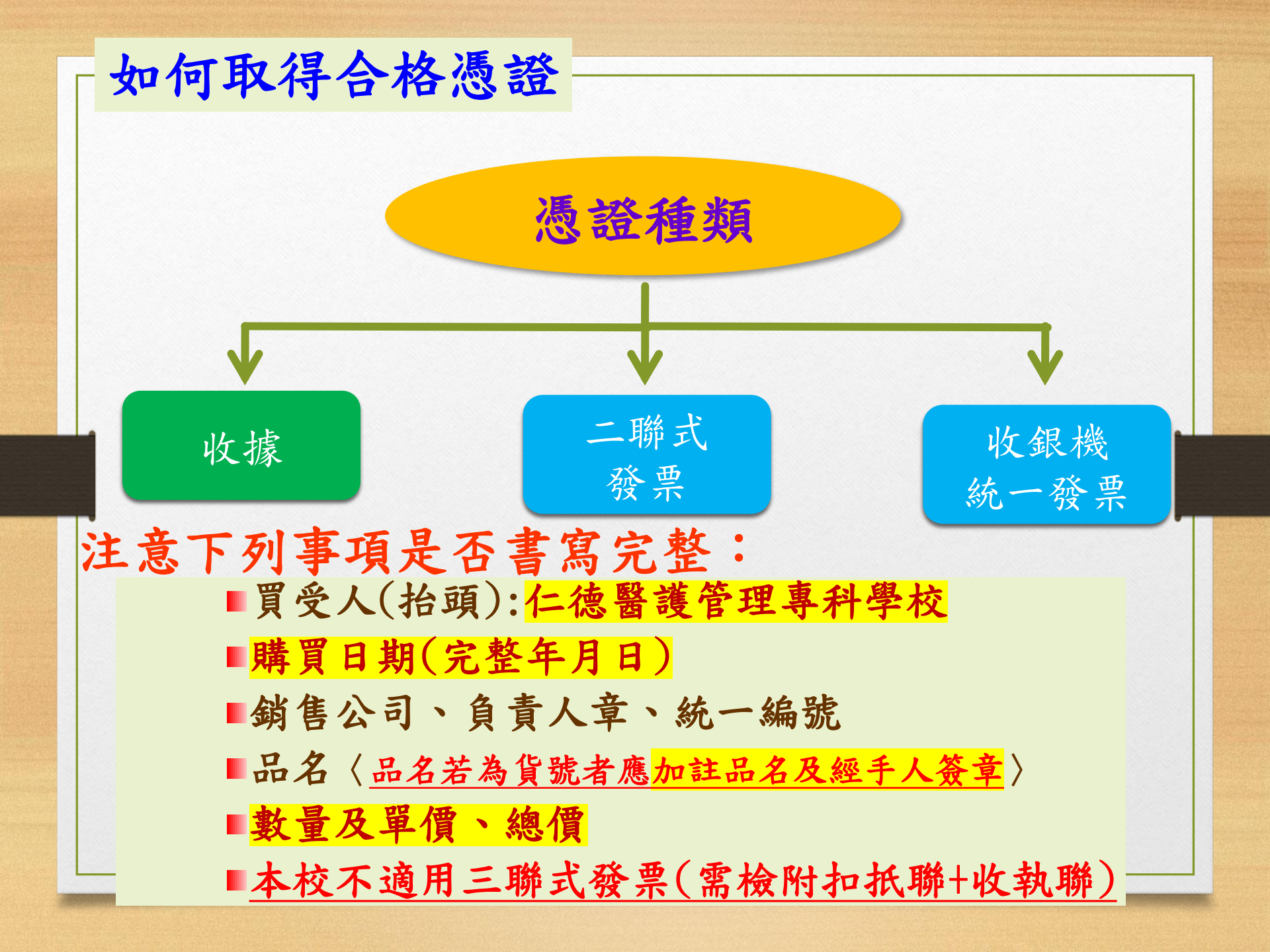

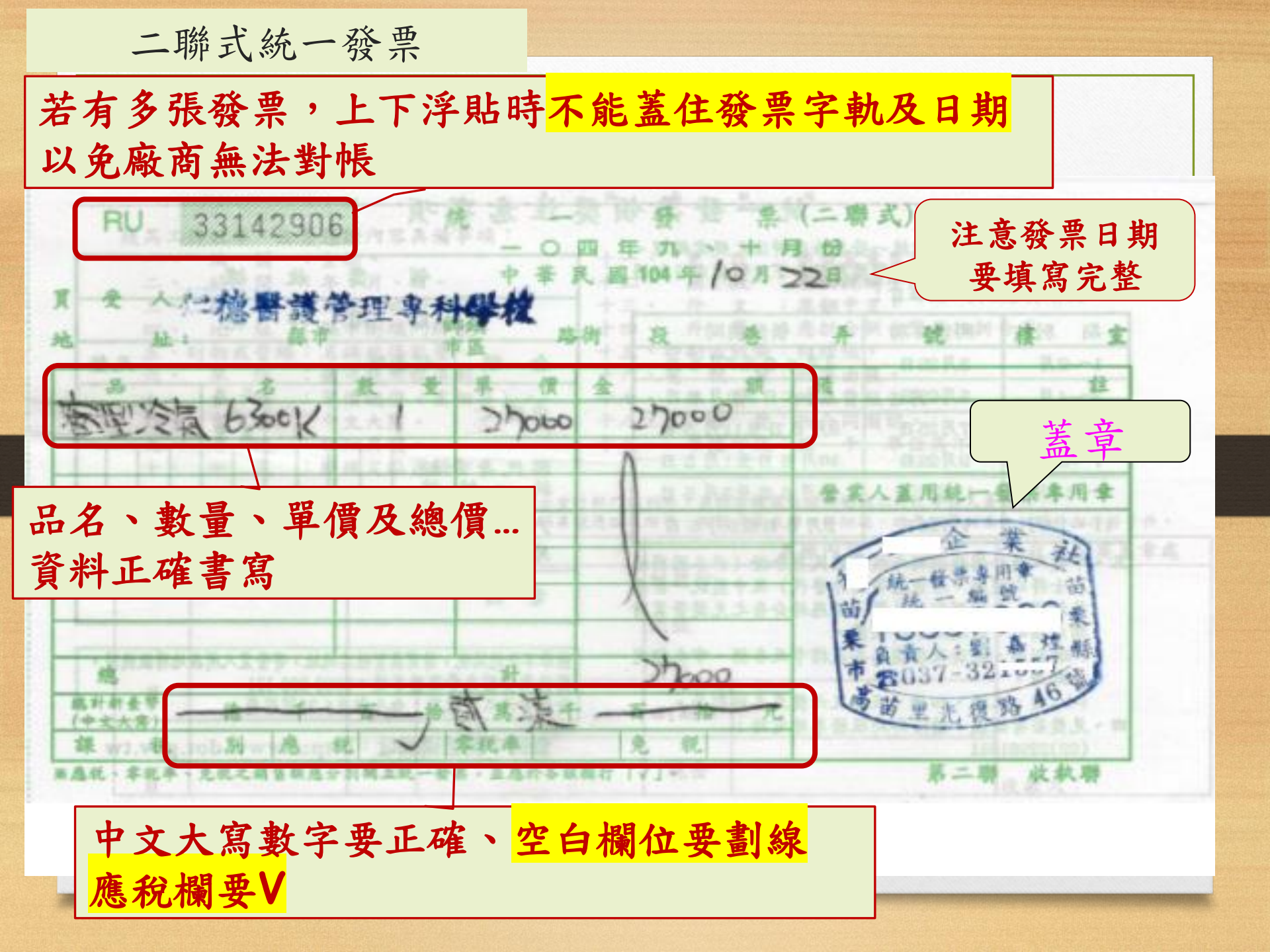

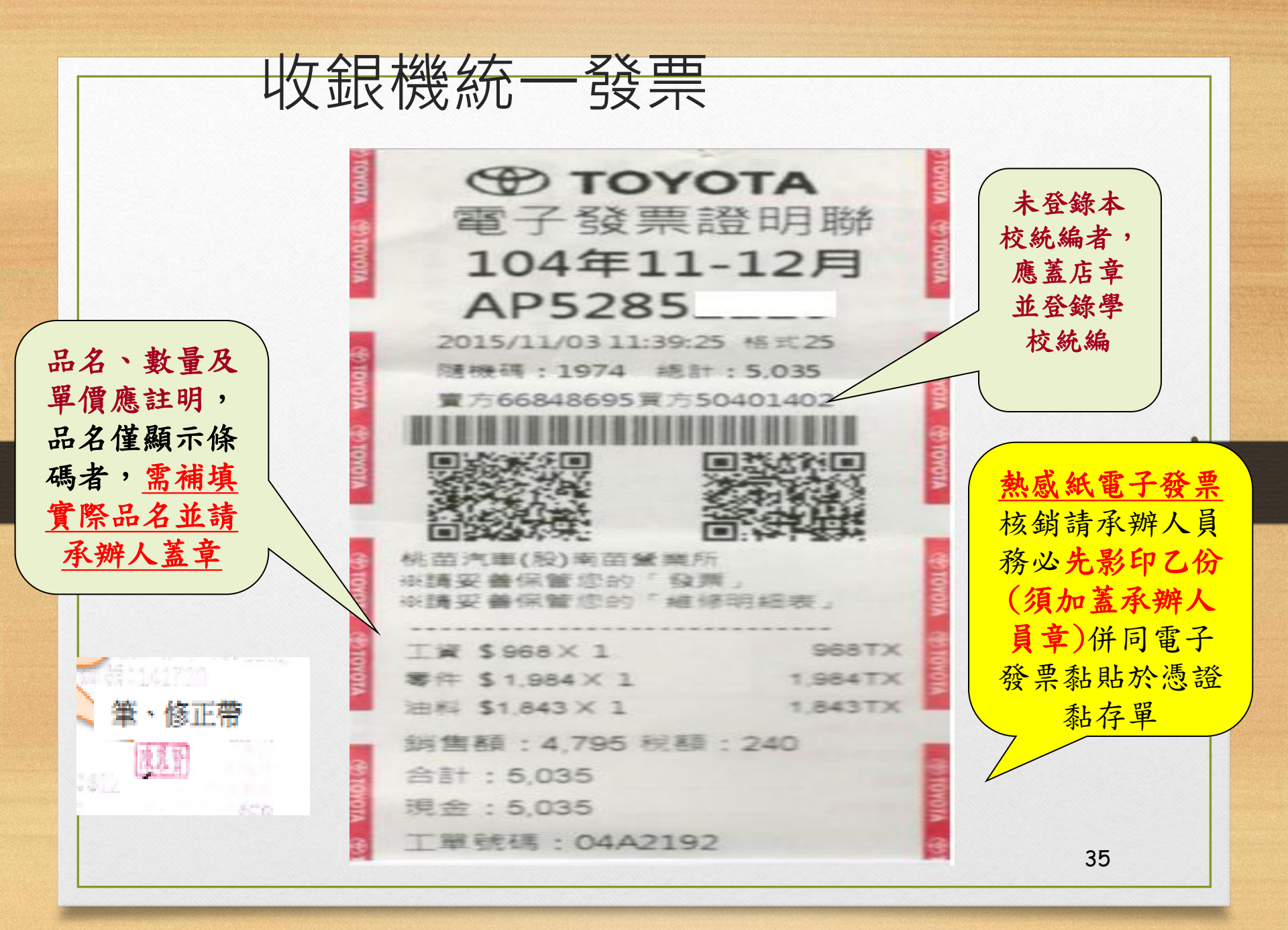

錯誤收據

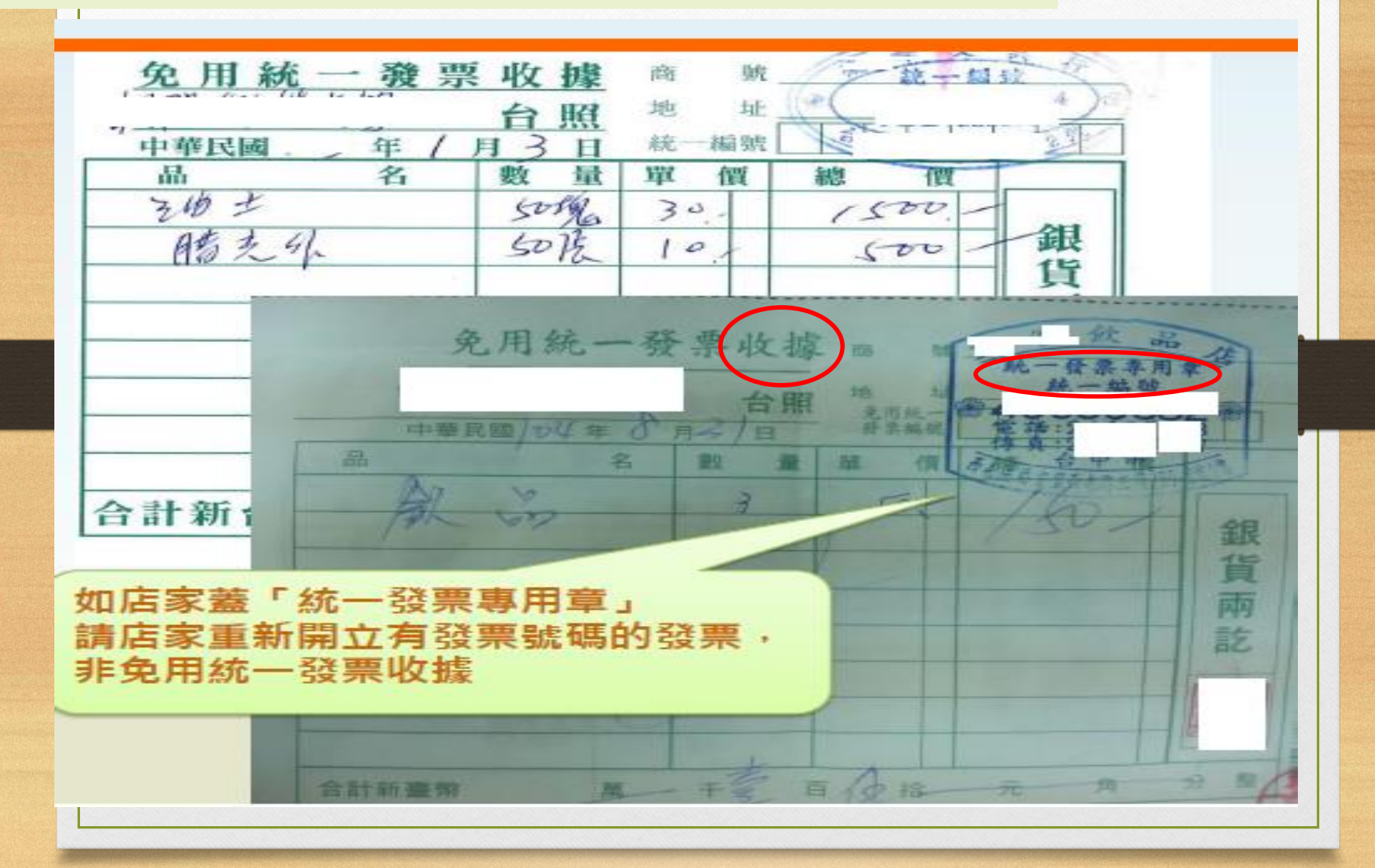
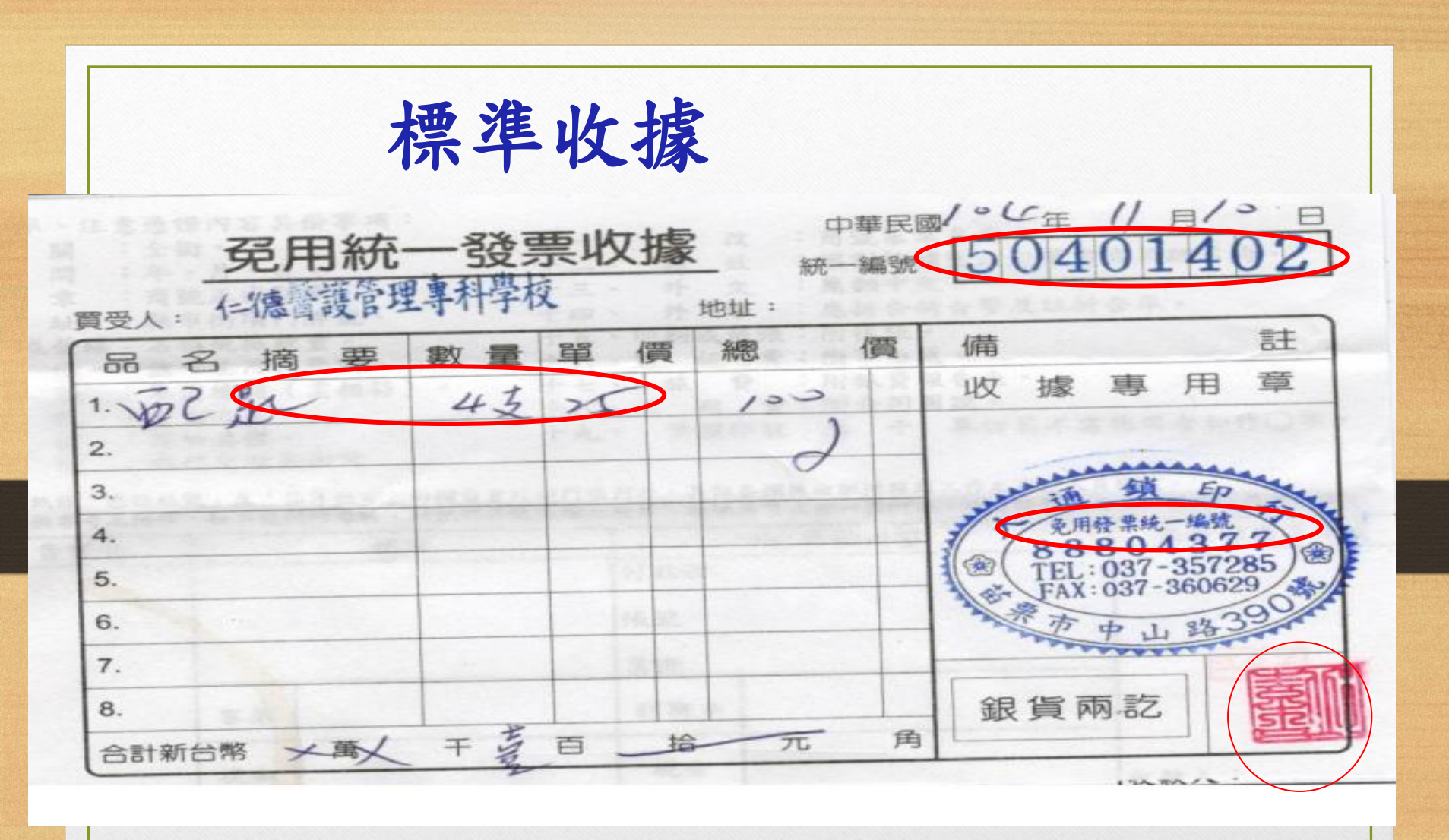

#### 憑証核銷需符合邏輯性 統一發票月份9-10月不得開立其他月份

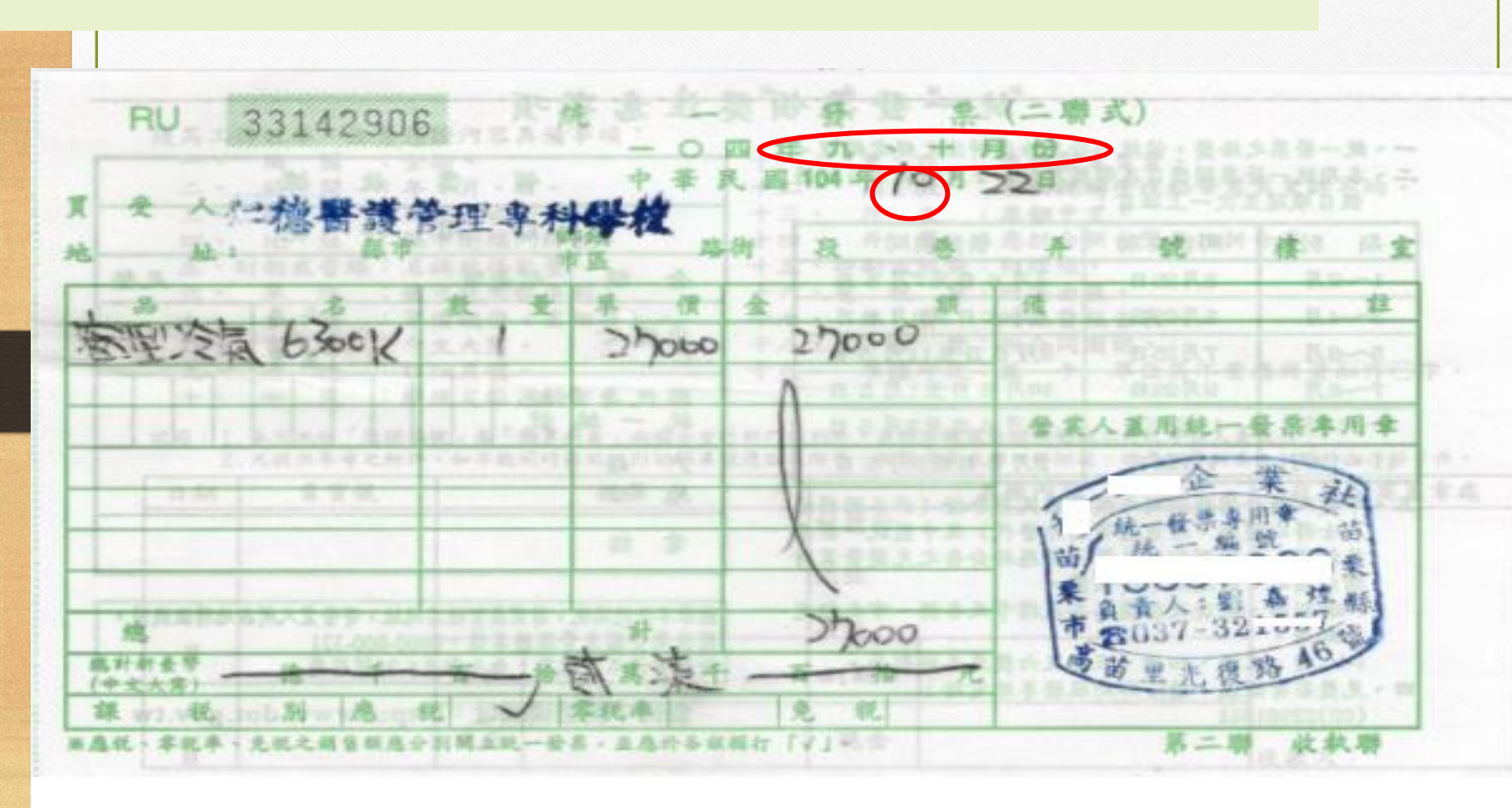

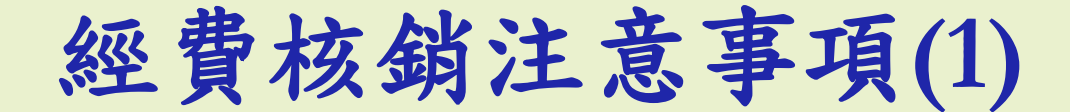

- 申請支付款項之承辦人,應本誠信原則對所提 出之支出憑證之支付事實真實性負責,如有不 實應負相關責任。(依支出憑證處理要點第三點規定)
- 各單位執行分配預算,請在分配額度內審慎規 劃執行,不得超支。
- 經常門與資本門預算<u>不得流用、人事費不得流</u> 用業務費。

經費核銷注意事項(2) 4. 採購金額達一萬元以上<含一萬元>之案件, 檢附一張以上估價單。(估價單應請廠商 填寫本校全銜、估價日期及詳細規格)經 核准後方得辦理採購。 5. 除緊急或特殊案件經 校長批准外,不得 先採購再補辦經費動支及採購程序。 6. 動支經費申請單、估價單、驗收記錄、發 票等有關之品名、規格、數量應一致。

## 經費核銷注意事項(3)

- 7. 必須事前申請 (活動日之前) 。
- 務必敍明總需用金額及經費來源。計畫經費 請依補助款及配合款、資本門及經常門之不同分 別黏貼(不同廠商分別黏貼)。
- 9. 請購單之「名稱規格」及「<u>用途說明」欄</u>,務請 清楚表達購置內容及事由(勿僅填「詳附件」、 「公務用」或「教學用」)。

## 經費核銷注意事項(4)

• 採購案件

- 申購單上所列項目務必填寫。
- 估價單填本校全銜、估價日期及詳細規格、數量及單價,核 銷時請附正本。
- 先完成校內申購程序,再行辦理採購。
- 共同供應契約項目不論金額大小,由總務處 事務組辦理採購、驗收。
- 會計室簽證過案件,不得任意變更,若有 異動應洽詢原審核人員。

## 經費動支核銷注意事項(5)

- 統一發票(或收據)之買受人須為「仁德醫護管理專科學 校」。
- 統一發票(或收據)應載明
  - 1. 買受人(仁德醫護管理專科學校)

2. 購買日期

3. 購買品名、數量、單價、總價

4. 加蓋商號之發票章(或收據章)

經費核銷注意事項(6)

<u>收銀機</u>或計算機器開具之統一發票請要求輸入本校統 編:50401402;若未輸入統編,應請營業人加註買受 機關名稱或統一編號後,加蓋統一發票專用章。

>發票或收據遺失或供其他用途者:

1.應檢附與原本相符之影本

2.承辨人必須於影本發票註明無法提出原本

之原因並加註「無重複列報情事」及簽章。

# 經費動支核銷注意事項(7)

- 二聯式發票要蓋「<u>統一發票專用章</u>」,並以收執聯結報。
- 普通收據所加蓋之店章應載明受領人名稱、地址、營利
   事業統一編號。
  - 普通收據應確屬免用統一發票廠商,應加蓋負責人章。

### 經費動支核銷注意事項(8)

- 收銀機或計算機器開具之統一發票,僅列日期、<u>貨品代號</u>、 數量、金額者,應由經手人加註貨品名稱並蓋章。
- 購置文具用品或電腦周邊設備一批,請務必詳細註明清單明
   <u>細;若有採購貨品明細清單及送貨單,應一併黏貼。</u>
- 支出憑證粘存單之「經手人」與「驗收人」不可為同一人。

## 經費核銷注意事項(9)

- 刻印費請在收據上面加蓋樣章。
- 郵費請以郵局所開立之購買票品證明單報支
- 工讀費或臨時工資請註明工作內容、日期。
- 各項印領清冊
  - 書明印領清冊名稱、各受領人姓名、職別、單價、數量
     及應領金額等
  - 請書明實際工作時數及時薪標準,於最後結記合計數
  - 各類所得請加會出納組辦理扣繳
- · 勞務支出(填寫領據者)請詳列身分證字號及地址, 供代扣之所得稅用。 47

|      |          | 領        | 據        |     |             |       |      |     |        |
|------|----------|----------|----------|-----|-------------|-------|------|-----|--------|
|      |          | 中國民國11   | 0年10月28日 |     | G1          | 10102 | 8002 |     | 2      |
| 付款人  | 仁德醫護管理   | 專科學校     |          |     |             |       |      | _   |        |
| 領款人  | Ŧ        |          |          | □核  | 的人          | .員(   | ■校   | 內人  | 員      |
| 領款金額 | 新台幣壹仟貳   | 佰捌拾元整    |          | 所得税 | 勞保費<br>個人直接 | 健保費   | 補充保費 | 旁退金 | 给付额    |
| <    | (鐘點時數:8, | 每節(小時)鐘點 | ;費用:160) | > ° | 9           | 0     | 0    | 0   | 1, 271 |
| 領款原因 | 工讀金      |          |          |     |             |       |      |     |        |
|      |          |          |          |     |             |       |      |     |        |

| 經費核銷注      | <b>主意事項(11)</b>                          |
|------------|------------------------------------------|
| 配合核銷應附文件   |                                          |
| 餐費及誤餐費     | 出席名單或簽到表便當領用表                            |
| ★ 出席費      | 會議簽到紀錄                                   |
| ★講座鐘點費     | 師資授課(演講)課程表、學員簽<br>到、及主要教材               |
| 保險費        | 被保險人員名單                                  |
| 需先加會 ★ 審查費 | 審查計算標準及依據                                |
| ▲ 稿費       | 稿費計算標準及依據                                |
| ★工讀金       | 工讀紀錄表、附簽到退清冊                             |
| 印刷費        | <u>檢附樣章,若一本數十頁則影印封面、</u><br>目錄、封底,並加註共幾頁 |

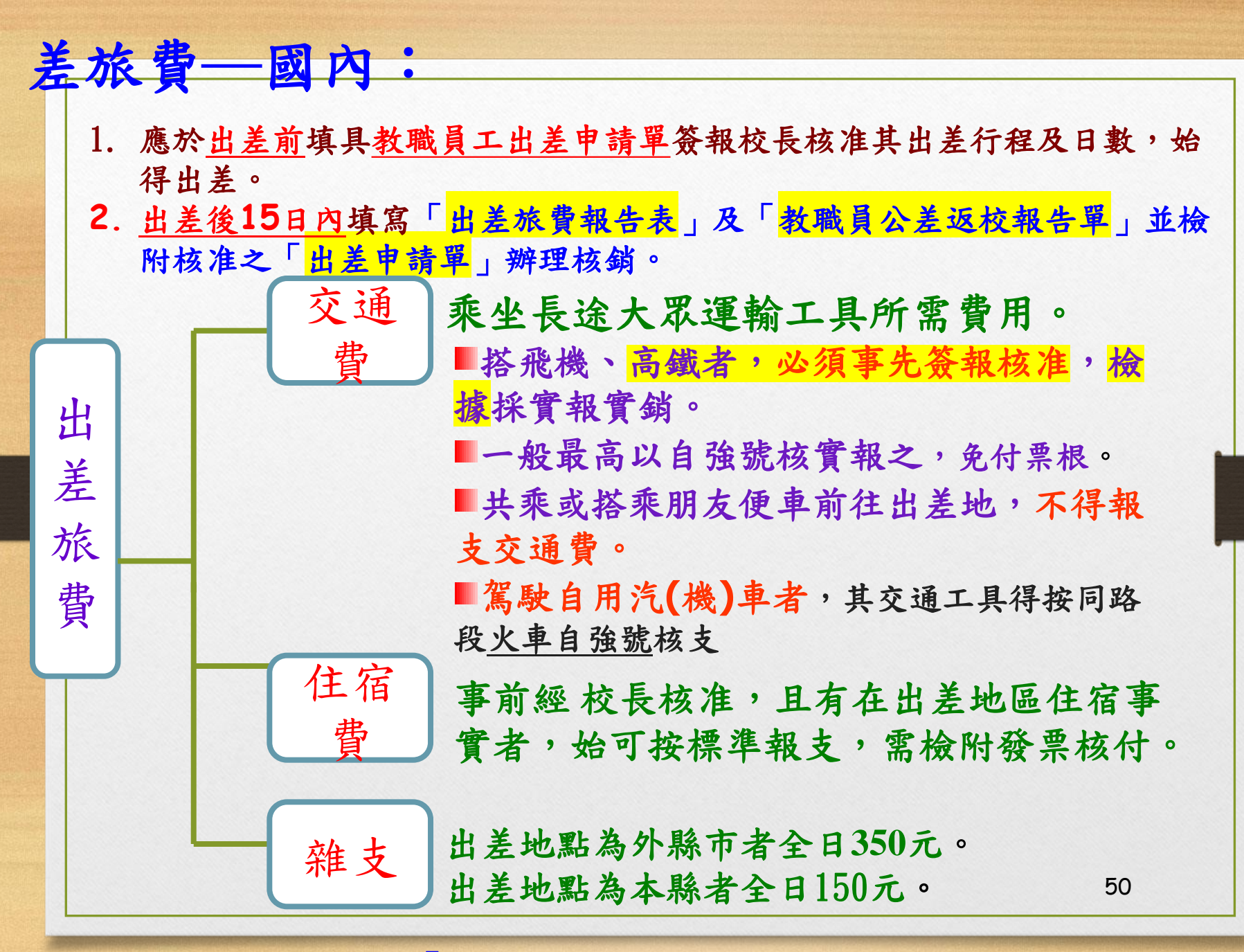

依本校「國內差旅費報支辦法」辦理

| 差旅費—國外:                                                                            |
|------------------------------------------------------------------------------------|
| 應於 <u>出差前</u> 擬具 <u>出國計畫書、出國人員名冊及出國經</u><br>費概算表簽報校長核准其出差行程及日數,始得出差                |
| <ul> <li>交通費</li> <li>●機票票根或登機證存根</li> <li>■國際線航空機票購票證明單或旅行業代收轉<br/>付收據</li> </ul> |
| 旅<br>費<br>生活費<br>(1.住宿費(70%),膳食費(20%),零用費(10%)。<br>2.回程最後1天,不得報住宿費。                |
| 辦公費 范國之丁領貨、保險貨、有政貨、值加及<br>辦公費 交際費、雜費。<br>未辦理結匯者:以出國前三日臺灣銀行賣出即期美元參考匯價為依據            |
|                                                                                    |

依本校國外出差旅費報支辦法辦理

支出證明單之用法 不能取得單據之購買案,得填寫「支出證明單」, 經核准後據以結報。 支出證明單請填妥單價、數量、金額、敘明不能 取得單據之原因,由經手人蓋章證明。

仁德醫護管理專科學校

支出證明單

年月日

|                   | 受领  |                  |  |
|-------------------|-----|------------------|--|
| 姓名或名稱             | 身分; | 登或誉利事業統一編號       |  |
| 地址                |     |                  |  |
| 貨物名稱廠牌規<br>格或支出事由 |     | 品名               |  |
| 單價                | 量達  | <b>實</b> 付<br>金額 |  |
| 不能取得              |     |                  |  |
| 單據原因              |     |                  |  |

經手人

單位主管

附註:受領人如為本校人員得免記其地址及其統一編號。

#### 支出分攤表之用法

- 一次採購案,要由兩個以上經費分攤支應時,應
   分別製作「申購單」,全案申購單一併送核。
- 核銷時應加附「支出分攤表」,全案一併送核。
- 假設整體發展獎補助(A)與高教深耕計畫( 共同分攤一筆支出
  - A經費:全案核銷單據之正本+支出分攤表正本
  - B經費:全案核銷單據之影本+支出分攤表正本
  - 單據正本應檢附於補助款或分攤金額較大之核銷案

| 支出科目分攤表之用法          |  |
|---------------------|--|
| 當一項採購案其有2種以上經費來源者,需 |  |
| 於核銷時併同發票一起黏貼        |  |

|     | ~~~ | 科目   |             |     |     |                |
|-----|-----|------|-------------|-----|-----|----------------|
| 编   | 號   | 計畫名稱 | 用途別<br>科目名稱 | 金額  | 說明  | 備註             |
|     |     |      |             |     |     | 原始憑證<br>聚,黏附於支 |
|     |     |      |             |     |     | 出憑證簿(傳<br>累編號) |
| 合辦單 | \$† | 承辦單位 | 會計單         | 主辦會 | 计人員 | 校長             |

仁德醫護管理專科學校 支出科目分攤表

附註:

- 本表由承辦單位人員依據相關支出科目分攤支付款項填列,備註欄有關原始 憑證黏附之傳票編號由會計單位人員填列。
- 2. 编號欄位請填預算編號。
- 3. 本表製作份數依分攤科目之多寡,製作相同數量張數之分攤表。

#### <u>分批(期)付款表</u>之用法 若一筆採購案分2期以上支付者,於核銷時需檢付此表

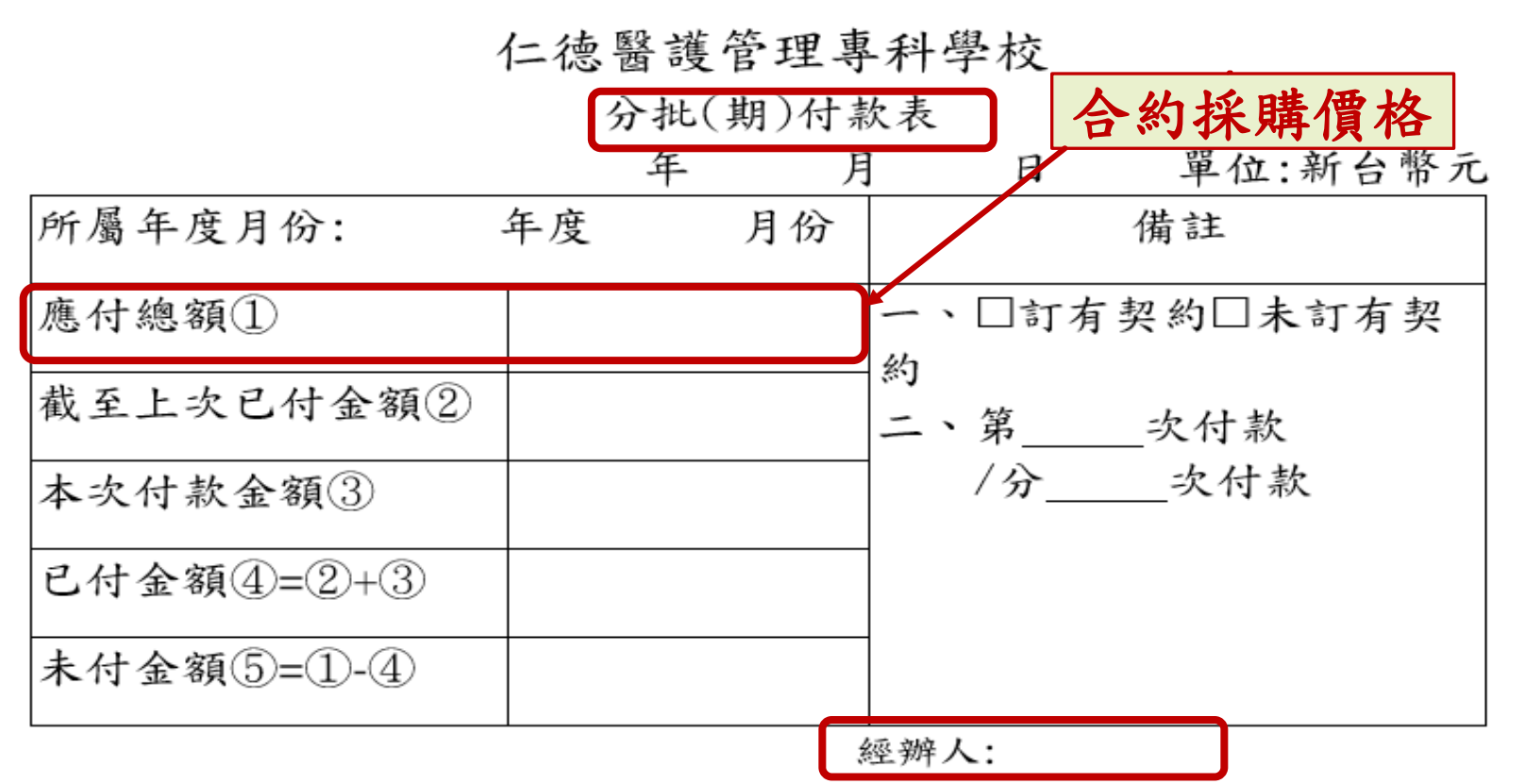

附註:

1. 本表由承辦單位人員依據實際付款情形填列。

2. 應付總額=申購金額(合約金額)

#### 書寫錯誤應注意事項

- 黏存單、印領清冊之金額或相關資料塗改時,請經辦人在 改正處簽名證明。
- 支出憑證(例如:收據)之總數書寫錯誤,應由原出具者<u>劃線</u>
   <u>註銷更正</u>,並於<u>更正處簽名</u>證明。
- 統一發票書寫錯誤者,應依統一發票使用辦法規定另行開 立,不得於統一發票上塗改。

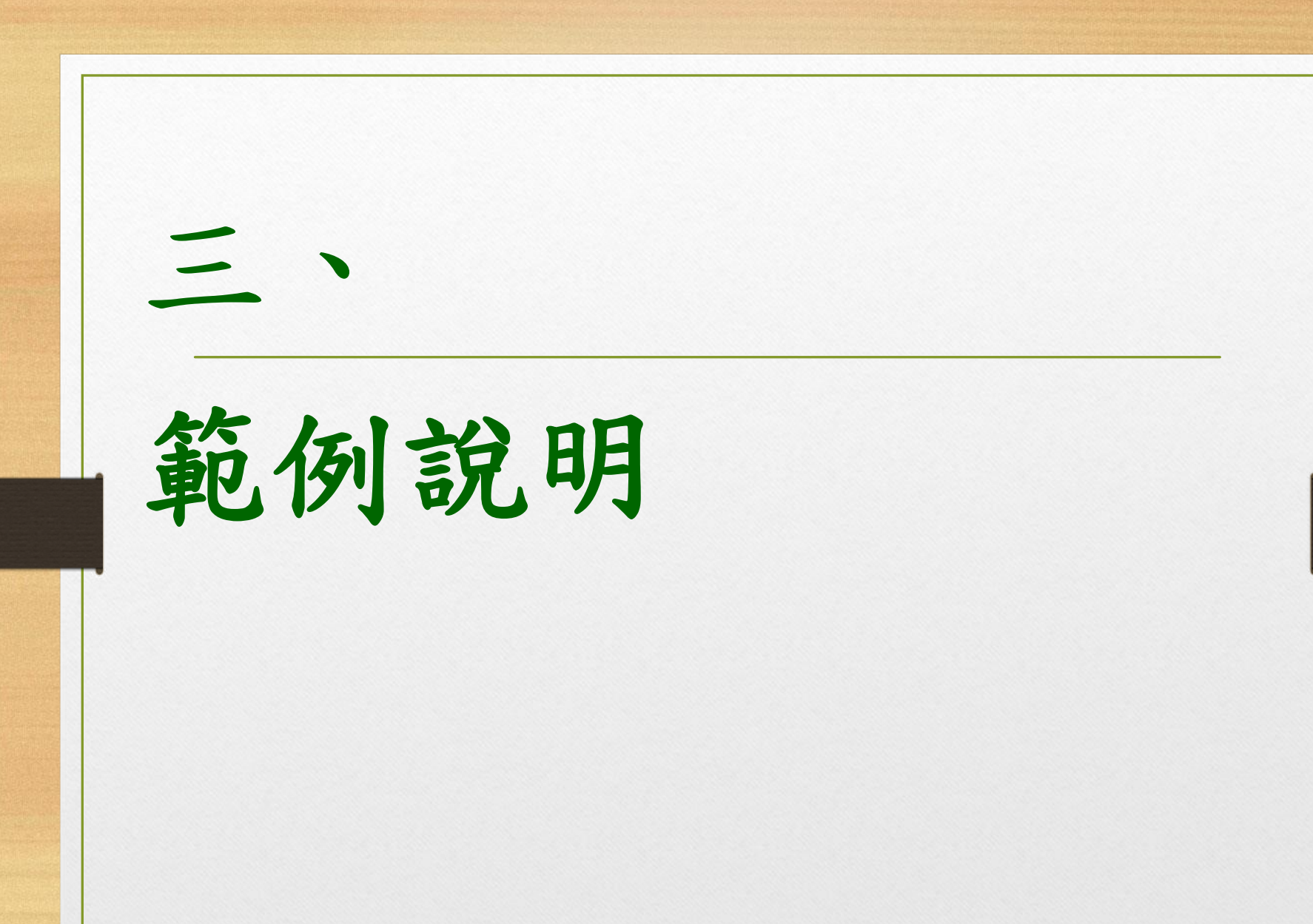

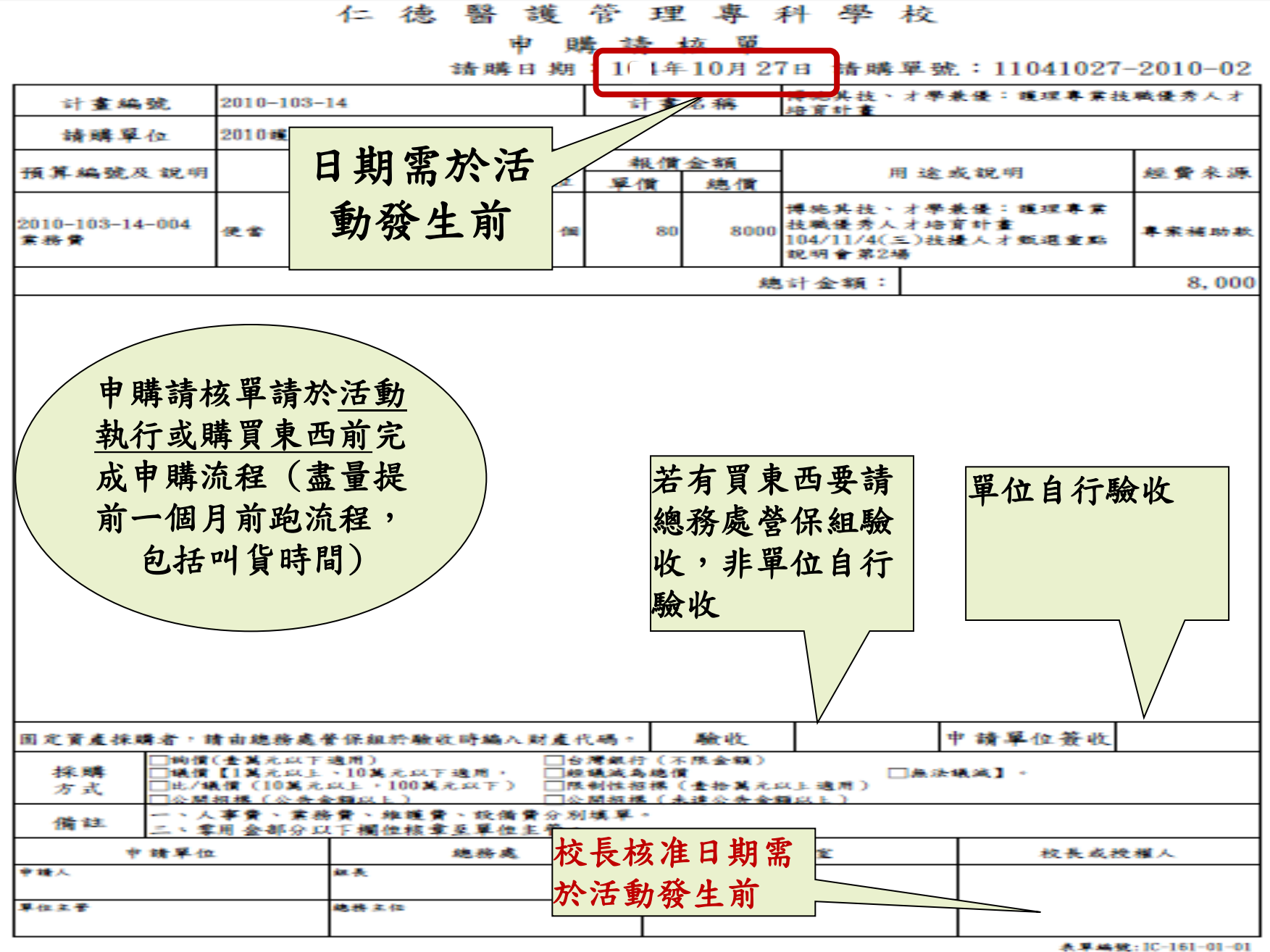

A 45 97 10 99 100 /06 /04

對 的 1 771 範 \*1 管 學 醫 該 理 專 开斗 校 11031 1--德 單 憑 證 黍占 存: 例 計劃編號: 協助夥伴學校推動產學 合作暨創新創業補助計 請購單號:1 計劃名稱: 1( 年11月03日 客頁 用途說明 憑言正編號 預算科目 T 百萬 百 元 謧 -+ 鸿 鸿 協助夥伴學校推動產學合作暨創新 沖借支:0 513227 創業補助計畫-A2-2 教-業務費-其他 9 4 D # 6 3 各階段用印單位必需加蓋日期章 總加處 申請單位 替保組 經手人 41.3 TO 财产登记 10 位 出約點 彼長養 ±. 管 <u>秋收、探水。)</u> 拿计客杨悲剧 收入及军用金 11. 3 11. 03 10 然宿主任黄冠芯 見才 產 總務主任 保管人 11: 03 **〈頁** 據 中華民國 1( 年 10 月 21 日 仁德醫護管理專科學校 付 款 人 (請以正楷書寫) 有頁 赤た 萬 仟 王聿 佰 灭 拾 灭 元整 領款金 額新台幣 うで 下圭 □評審費用 □助理薪資 □工讀金 口獎金 領款原 因 ■ 演講 費 □車馬費\$ □其他: 弱虎 身 《扁 iar 伤 誻 統 領款人簽章 -F 5 在 地 蓋章 f . [张] 本聯供粘度 經辦人: 登辦理核銷用 2. 3 發票、收據、領據依序浮貼,標示清楚

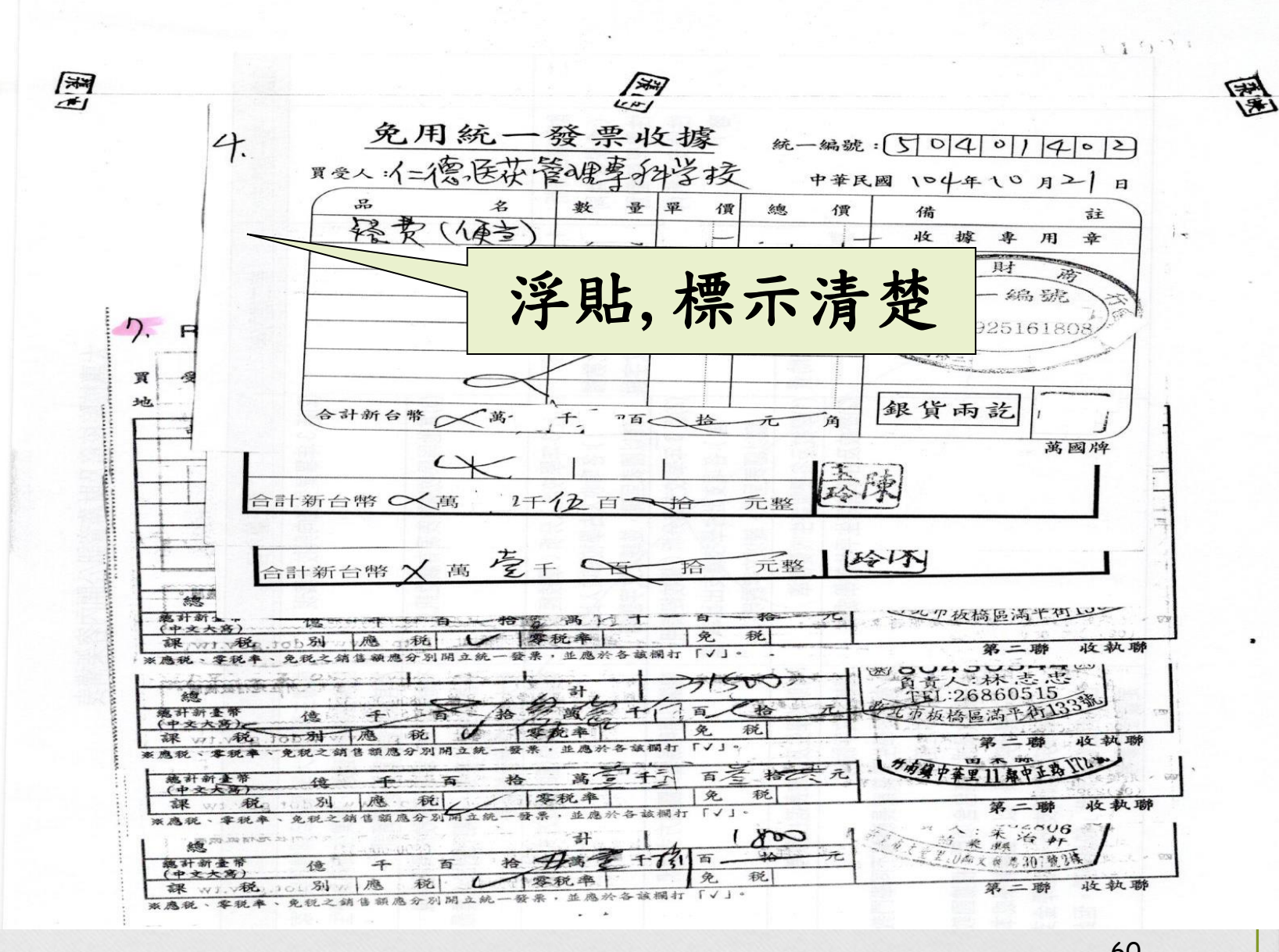

對

的

範

例

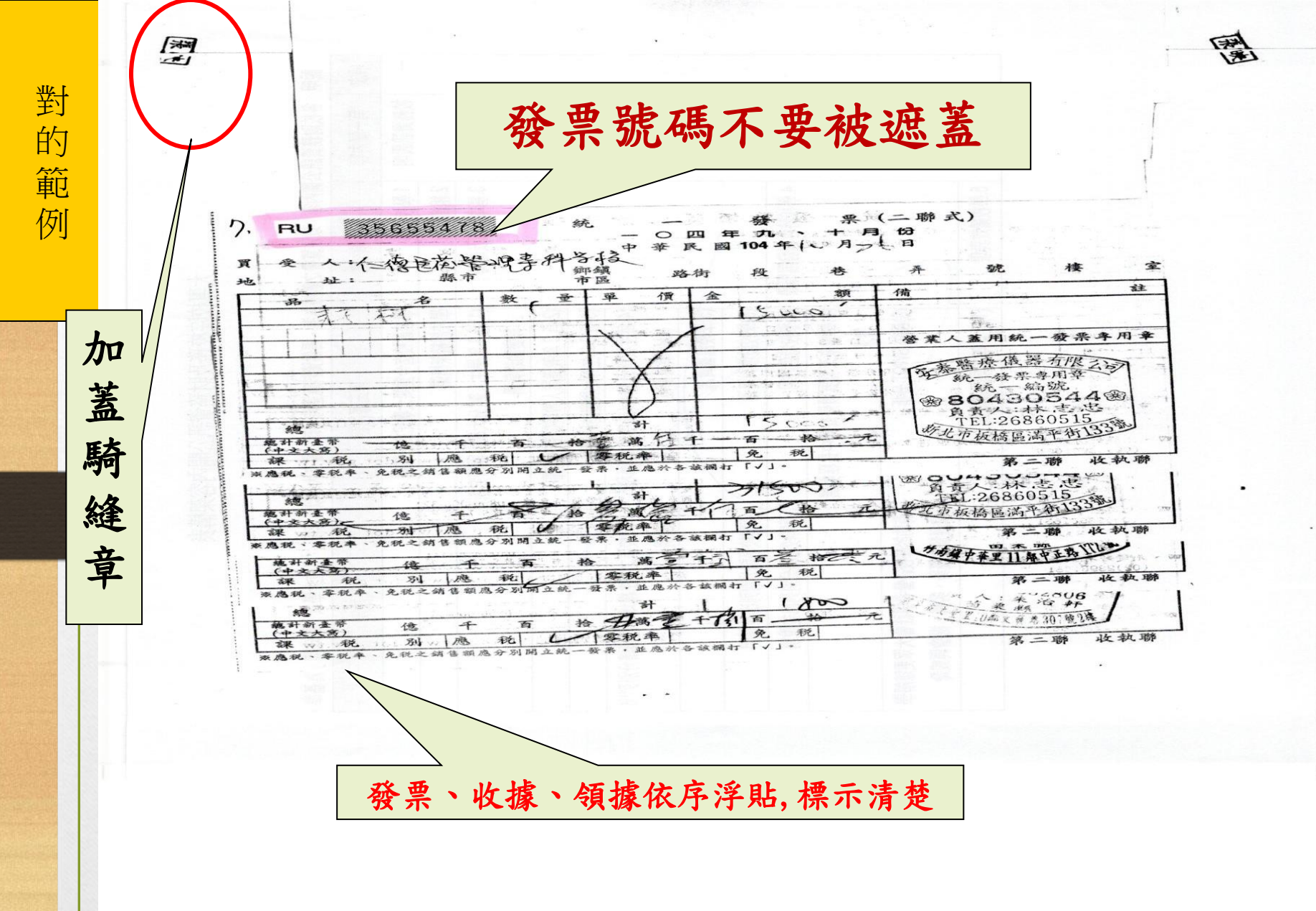

10410230 仁德 醫書 訪 管理專科學校 申購請核單 請購日期:1 4年10月14日 請購單號:11041014-2150-01 計畫編號 )-103-11 韬 月月力 吉十 計畫名稱 請購單位 預算編號及說 數 單 報價金額 22 名 用途或說明 經費來源 量 位 單價 總一行費 -103 - 11 - 001-1-鐘點費 i.J 1600 6400 業務費 4 專案補助款 8寺 -AZ-2 1-103-11-001 2 11 鐘點背 食可 業務費 4 800 3200 專案補助款 8寺 畫-A2-2 -103-11-001 3 訪 訪 費 1+ 2400 2400 業務費 專案補助款 -AZ-2 -103 - 11 - 0014 餐費 V 30 人 80 2400 業務費 專案補助款 畫-A2-2 2150-103-11-001 印刷費 🚱 t 5 30 IIII 150 4500 業務 專案補助款 )-103-11-001 易地传置费 3 6 業務 江 1000 1000 專案補助款 5 1-103-11-001 材料工具组 6 2500 15000 業務 网合 APL. 專案補助款 8 103-11-001 協助夥伴學校推動產學合作暨創 肌内效貼紫布 90 卷 350 31500 專案補助款 業務 新創業補助計 畫-A2-2 固定資產採購者,請由總務處營保組於驗收時編入財產代碼。 馬会山女 申請單位簽收 □詢價(壹萬元以下適用)
□講價【1萬元以上、10萬元以下適用。 □台灣銀行(不限金額)
□經議滅為總價 未 □無法議滅】。 ]比/議價(10萬元以上,100萬元以下) ]公開招標(公告金額以上) □限制性招標 (壹拾萬元以上適用) □公開招標 (未達公告金額以上 人事費、業務費、維護費、設備費分別填單。 備記 零用金部分以下欄位核章至單位主管。 總務處 會計室 校長或授權人 中 清 四世 林林县 陳 房主任 一 最美 16: 14 產楊慧蘭 这路主任 表單編號:IC-161-01-01 表單修訂日期:102/06/04 保存期限:5年 標示明確 核銷發票及領據依申購項目順序黏貼,俾便快速審核

•

5. -- 6

1 - 5

對

的

範

例

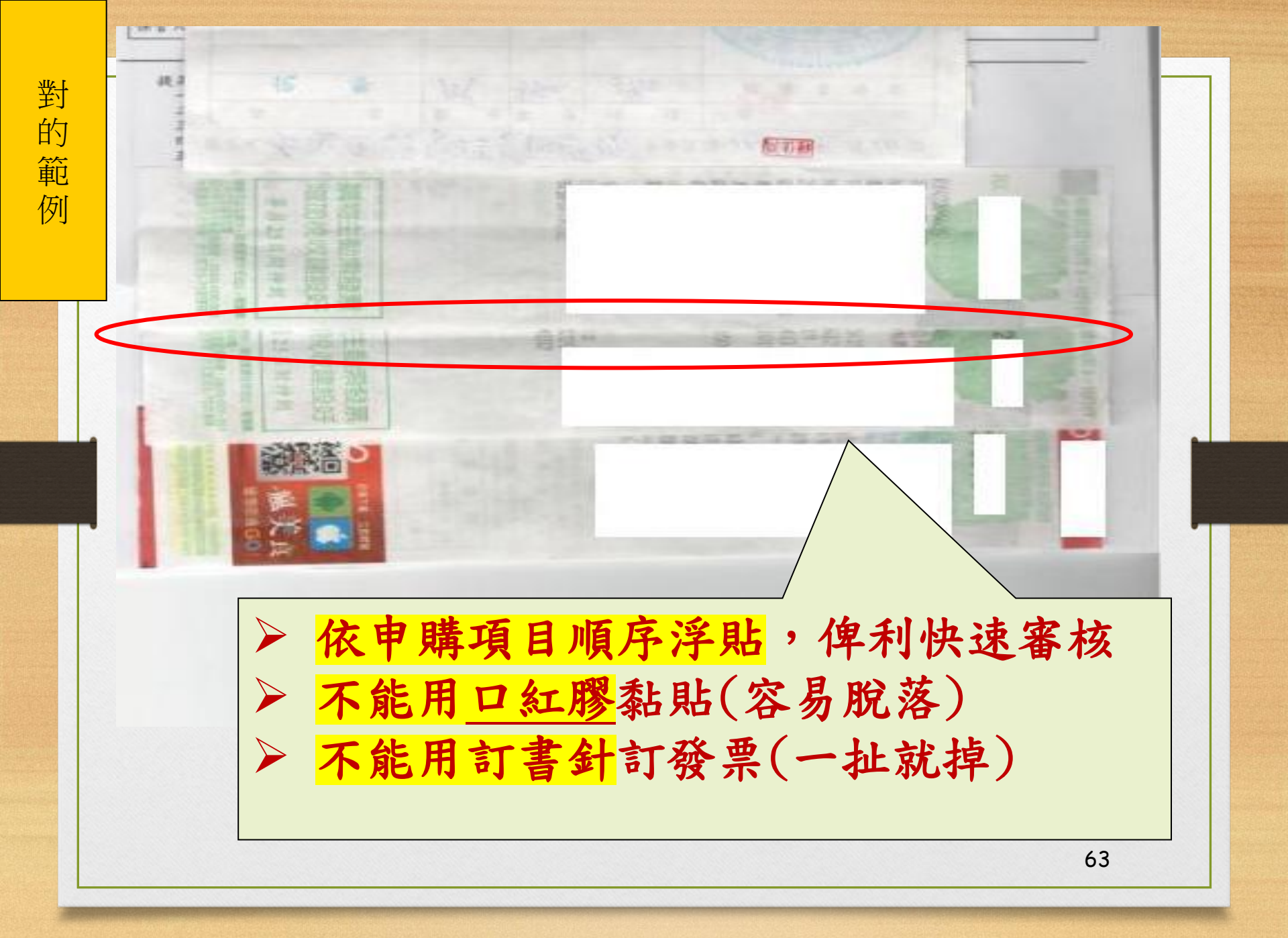

對的範例

| 利 | t  | 別  | 风相 | 274 |     |     |     | 學          | 號  | 101             |      |
|---|----|----|----|-----|-----|-----|-----|------------|----|-----------------|------|
| 辌 | 讀利 | 別  | 視光 | 摩科  |     |     |     | 姓          | Z  | 3EL             |      |
| 衙 | 5  | 別  | 巴五 | 專目  | 日部[ | ]在職 | 專班  | 手          | 機  | 09089562        | 12   |
| 次 | H  | 期  | Å  | N.  | 3   | 2   | 數   | 學生         | 答名 | 内容              | 老師簽名 |
| 數 | 月  | H  | 畴  | 分   | 時   | 分   | 时   | 14         |    | La const Dia    | स    |
| 1 | 10 | 8  | 15 | 00  | 17  | 00  | 作林  | 出现         |    | 視覺无見            | 16   |
| 2 | 10 | 9  | 14 | 00  | 18  | 00  | 4   | SEI        |    | <b>眼</b> 對:海野治田 | 魚    |
| 3 | 10 | 15 | 15 | 00  | 14  | 00  | 2   | SE         |    | 视光导             | 37   |
| 4 | 10 | 16 | 14 | 00  | 10  | 00  | 20  | RT .       |    | 隆形服全學           | 林    |
| 5 | 10 | 17 | 13 | 00  | 15  | 130 | 2-  | SE         |    | 國籍區             | 13   |
| 6 | 10 | 22 | 15 | 00  | 11  | po  | THE | REN.       |    | 花剧光學            | 37   |
| 7 | 10 | 23 | 14 | 00  | 18  | 00  | 4   | 張力         |    | 視老學             | 1年   |
| 8 |    |    |    |     |     |     |     | - marine - |    |                 |      |

對的範例

| 11 \$1 44 95 1<br>11 \$1 45 95 1 | 仁 德 器<br>1042-B11203<br>113年高秋深料定各玩学。0<br>上举望助学会(请者令) | 護管理專科學<br>透證點存單<br>113年11月06日 墙 | 校<br>G1131106016<br>時早就:11131029012        |
|----------------------------------|-------------------------------------------------------|---------------------------------|--------------------------------------------|
| 10 10 10 10                      | 16, 37, 44, 11                                        | <u>نه</u> ۲۹                    | 用近现可                                       |
| 2件 併 走 = 0                       | 51.421<br>助告金支出一政府和88                                 | 29, 646                         | (1-4)113年高校選耕完善稅<br>學習助學会(讀書會)-視光母<br>3/10 |
|                                  |                                                       |                                 |                                            |

| AL 44. 15 44               | AM 74-18                   | 非黑针素管考单位                                           | 秘書室   | 校长或授權。 |
|----------------------------|----------------------------|----------------------------------------------------|-------|--------|
| 中国中位<br>113:11,06<br>时直任帝人 | <u>新市協江有辞</u><br>愛保知/出約334 | ▲中市為京政 嘉興<br>● ● ● ● ● ● ● ● ● ● ● ● ● ● ● ● ● ● ● | 林富安主任 |        |
| * 10 - 10 - 10 + 2         | ** A 1 (* 113) 11.         | 會計主任<br>11                                         |       |        |

|        |                                         | 13泊          | EFER  | 高等教育         | 司派耕計畫-「阿 | 付金录  |     | 經濟與    | 议化不利    | 科学生主题          | 是習助學 |
|--------|-----------------------------------------|--------------|-------|--------------|----------|------|-----|--------|---------|----------------|------|
| woon-  |                                         | CHART OF THE | 11143 | ARA4: 100 BR | 建老 身份领字號 | 田寺妻段 | 時薪  | 核調金家   | 出席控S成以上 | F-R.           | 解放人代 |
| 142.52 |                                         | 4            | J     | 11356009     | 70157    | 18   | 183 | 3,294  | V       | 中国月三           | 18   |
| 1      | 191.70 201-1                            | 1            |       | 11356010     | **       | 18   | 183 | 3,294  | V       | · 本本:          | -    |
| 21     | 祝完全学校                                   |              | 1     | 11256007     | ****     | 18:  | 183 | 3,294  | V       | 3+2            | 1    |
| 13/    | 198.707243                              | 1 2          | 4     | 11256017     | 152      | 18   | 183 | 3,294  | V       | 实现             | 83   |
| 4      | · 新礼》论《学科》                              | 4            | 1     | 11256034     | 1.00     | 18   | 183 | 3.294  | V       | <b>英志</b>      | 81   |
| 5      | 祝光學科                                    |              | 1     | 10056003     | 120      | 18   | 183 | 3.294  | V       | 引徒             | 55   |
| 6      | 祝光學和                                    |              |       | 10936003     | 31.8     | 18   | 183 | 3,294  | V       | 11.10<br>11.10 | 5    |
| T      | 祝光學和                                    | 1 2          | 1 1   | 10756045     | 100      | 18   | 183 | 3,294  | V       | 弓長             | 2    |
| 1-8    | 100 100 100 100 100 100 100 100 100 100 |              | 1 1   | 10956064     | 25       | 18   | 183 | 3,294  | V       | 新聞             | DH   |
| 1-3    | Durchart                                | 9 2.         | Call  | 1            |          | 162  |     | 29.646 |         | 112            |      |

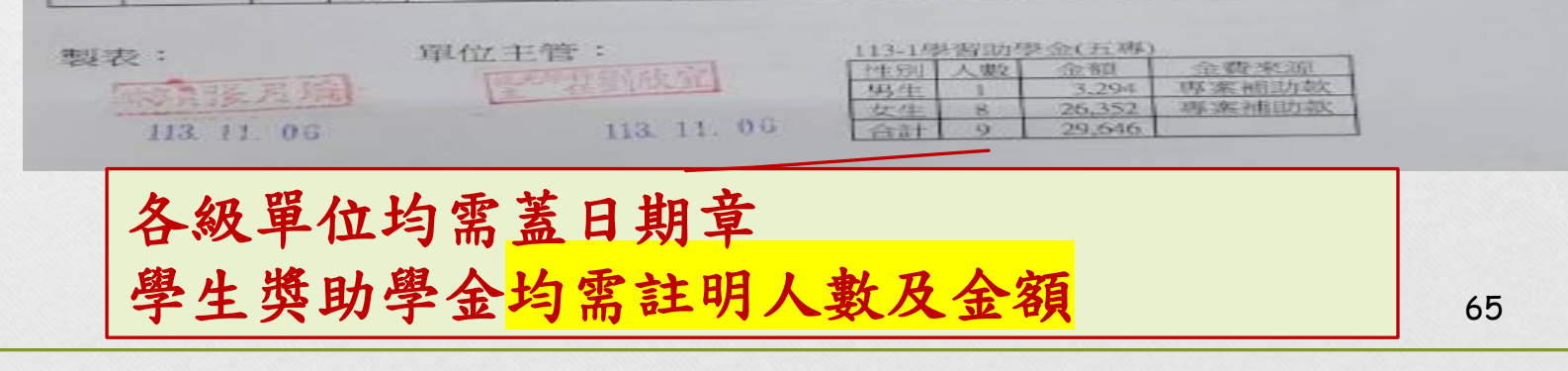

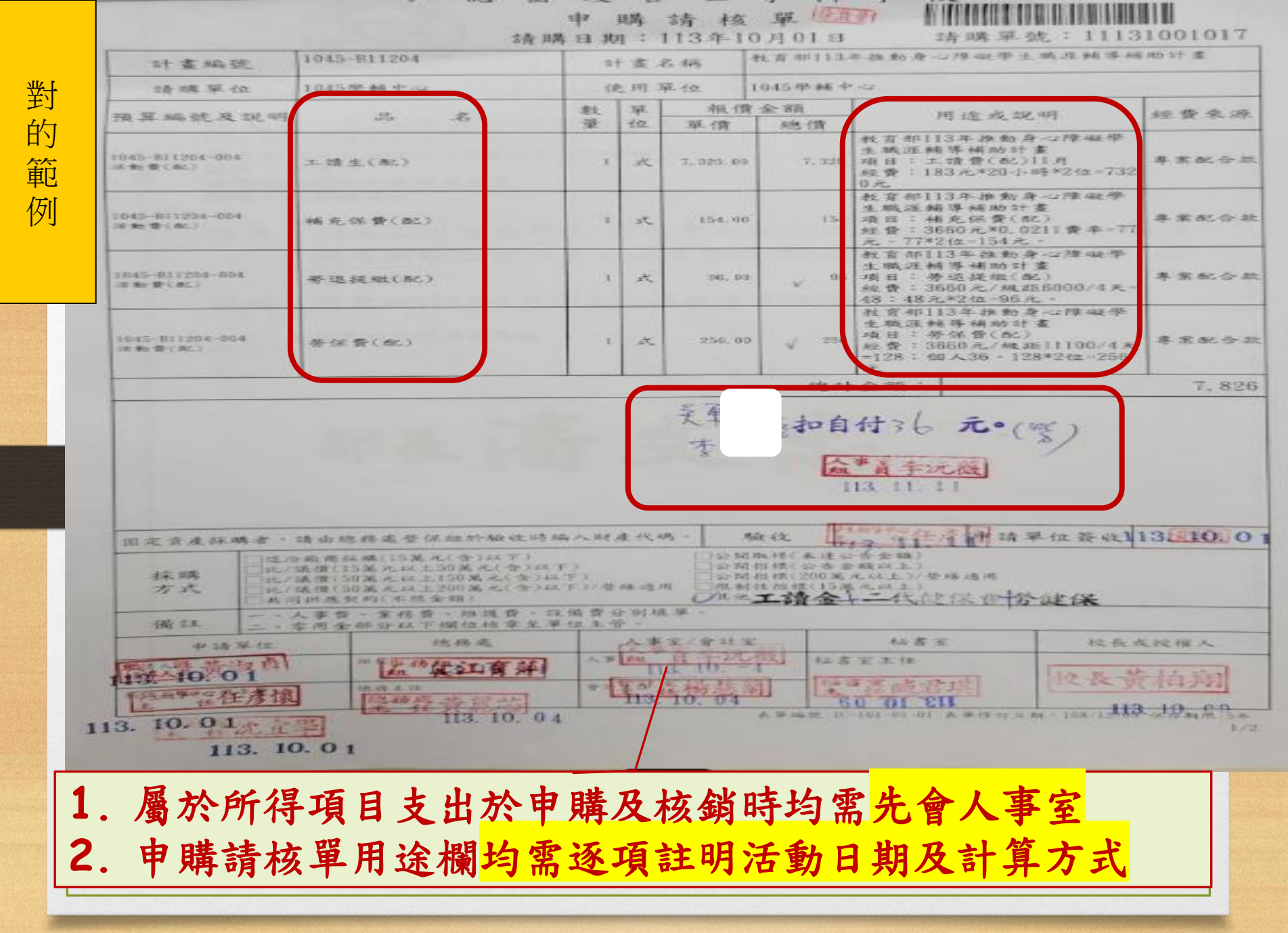

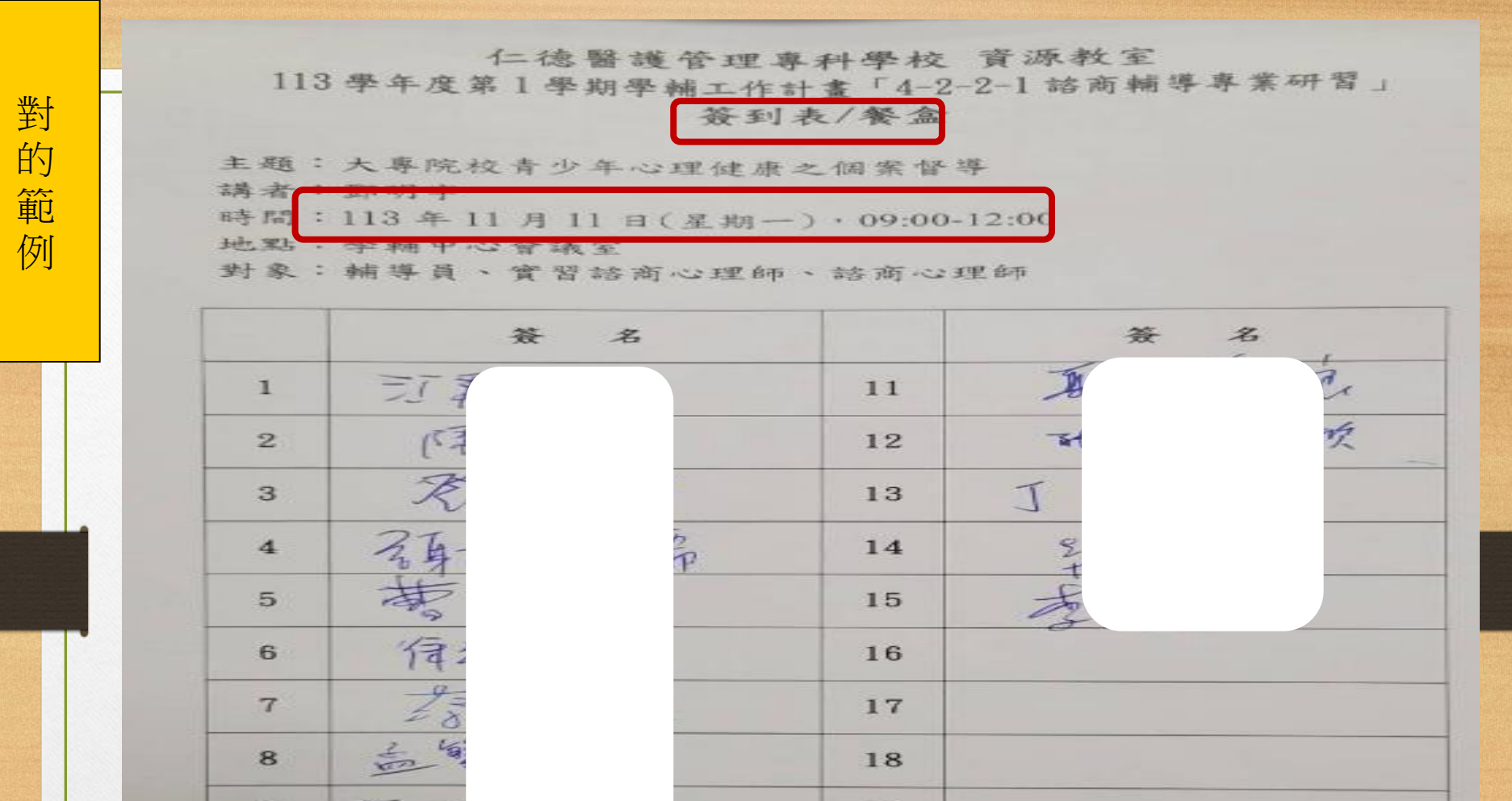

 有完整活動日期(年月日)及時間(09:00-12:00)
 餐盒採購15盒→簽領表有連續編號、審核簽領數量與採 購數量一致

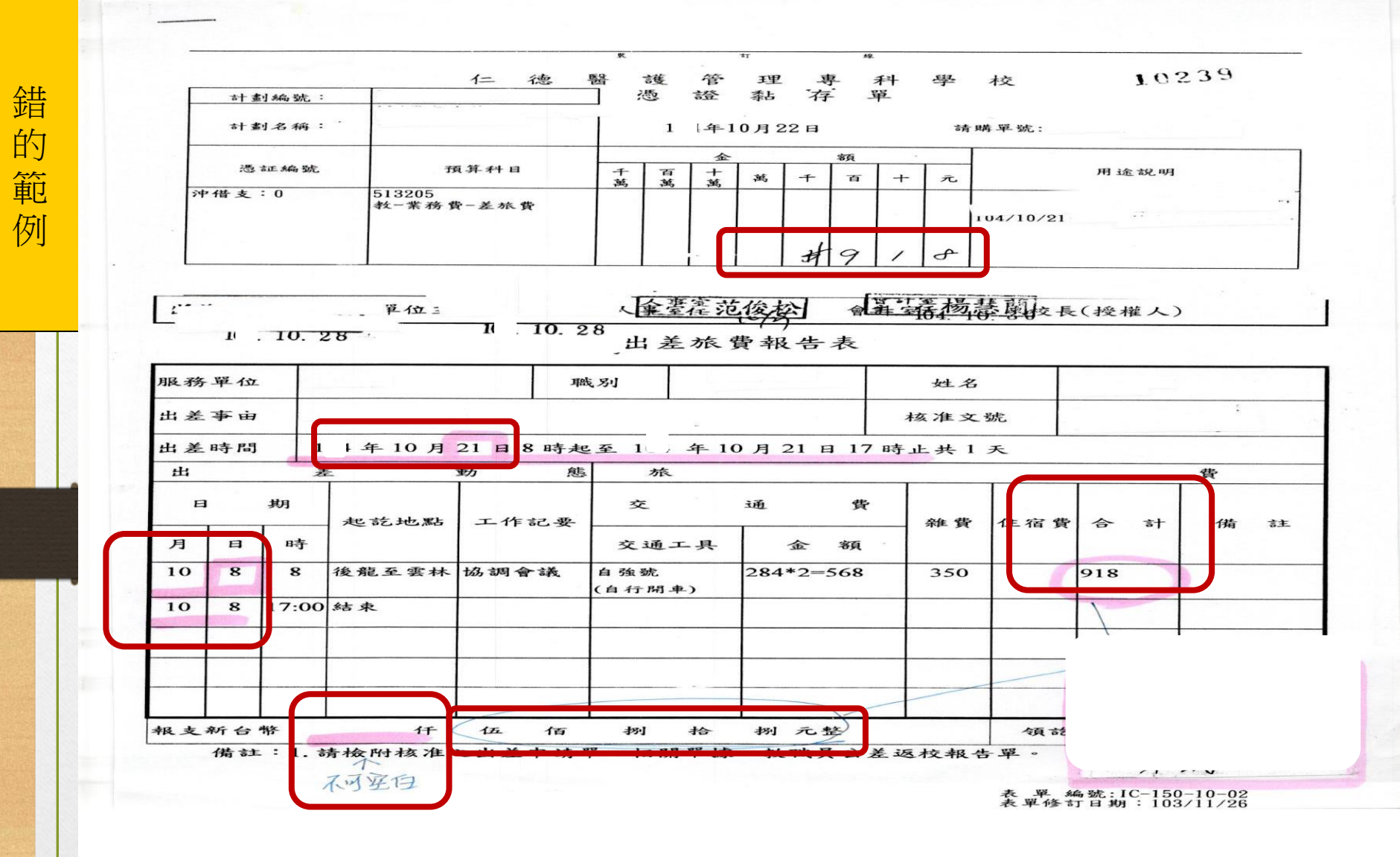

#### 仁德醫護管理專科學校 借款單

錯的範例

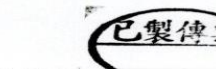

| 借款 單位     申請借款 日期     1: /10/22       借款 金額     新台幣: 並任元整     \$(7,000)       預計支領日期     1   年 11 月 13 日     經費來源     專案配合款       預計蒸銷日期     1   年 11 月 13 日     經費來源     專案配合款       預計蒸銷日期     1   年 11 月 13 日     經費來源     專案配合款       預計蒸銷日期     1   年 10 月 30 日     (請於活動結束後,二星期內沖銷完畢)       借款用途     (請購單     (以簽呈       ////////////////////////////////////                                                                                                    |                                                                                |                                                                              |                            | 借款骂                   | - 號 : 61041022 |
|----------------------------------------------------------------------------------------------------|--------------------------------------------------------------------------------|------------------------------------------------------------------------------|----------------------------|-----------------------|----------------|
| 借款金額       新台幣·集仟元整       \$(7,000)         預計支領日期       1   年 11 月 13 日       經費來源       專案配合款         預計蒸銷日期       1   年 10 月 30 日       (請於活動結束後,二星期內沖銷完畢)         借款用途       (請於活動結束後,二星期內沖銷完畢)         借款用途       (請於活動結束後,二星期內沖銷完畢)         備款用途       (請於活動結束後,二星期內沖銷完畢)         備款用途       (請於酒動結束後,二星期內沖銷完畢)         備款用途       (請於酒」         推載       (請於酒」         作用於圖書採購、後器設備、工程款項…等素酚上【已發准之請購單】         (借款累公         (請款項,不得借支申請。         (請款項,不得借支申請。         (該報單位主登         (請款項,不得借支申請。         (請款項,並得任支給款額於)         (請款項,並得任支給款額於)         (請款第於                                                                                                    | 借款單位                                                                           |                                                                              | _                          | 申請借款日期                | 1 /10/22       |
| 預計支領日期 1 1 年 11 月 13 日<br>預計換銷日期 1 1 年 10 月 30 日<br>(請於活動結束後・二星期內沖銷完畢)<br>借款用途<br>相關附件<br>Pst<br>借款人<br>. 低仟元以下及<br>. 借款罰於約<br>. 未能於預計<br>. 通期未能計<br>. 通期未能計                                                                                                    | 借款金額                                                                           | 新台幣:柒仟元整                                                                     |                            | \$(7,000)             |                |
| 預計核銷日期<br>1 日 年 10 月 30 日<br>(請於活動結束後,二星期內沖銷完畢)<br>借款用途<br>日<br>相關附件<br>Ps<br>借款人<br>(請於活動結束後,二星期內沖銷完畢)<br>清購單<br>(請於活動結束後,二星期內沖銷完畢)<br>清購單<br>(」分愛星<br>上<br>日<br>計畫預算明細表<br>」其他文件<br>5億用於圖書採購,儀器設備,工程款項…等需附上[已黃准二請購單]<br>借款單位主管<br>指款單位一級主管<br>一<br>指款單位一級主管<br>一<br>一<br>一<br>並於項於了動作之餘款鐵回。<br>,可該項,不得借之申請。<br>注意。<br>一<br>一<br>一<br>一<br>一<br>一<br>一<br>一<br>一<br>一<br>一<br>一<br>一                                                                                                    | 預計支領日期                                                                         | 1   年 11 月 13 日                                                              |                            | 經費來源                  | 專案配合款          |
| 借款用途<br>相關附件<br>BS<br>借款不分支領<br>"借款不分支領<br>"推支餘預於計<br>"逾期未能計                                                                                                    | 預計核銷日期                                                                         | 1 1 年 10 月 30 日                                                              | (請於活動                      | り結束後、二星其              | 1內沖銷完畢)        |
| 相關附件       □         時單       □         A       □         B       □         B       □        <             | 借款用途                                                                           |                                                                              |                            |                       |                |
| 相關附件     □       Ps:     □計畫預算明細表     □其他文件       僅款人     □計畫預算明細表     □其他文件       僅款人     □計畫預算明細表     □其他文件       僅款常人     □     □       一     □     □       一     □     □       一     □     □       一     □     □       一     □     □       ○     □     □       □     □     □       ○     □     □       □     □     □       ○     □     □       □     □     □       □     □     □       □     □     □       □     □     □       □     □     □       □     □     □       □     □     □       □     □     □       □     □     □       □     □     □       □     □     □       □     □     □       □     □     □       □     □     □       □     □     □       □     □     □       □     □     □       □     □       □     □ |                                                                                |                                                                              | N 12 1                     |                       |                |
| Ps:     Containing     Loning (1, 4, 4, 9) and (2, 4, 4, 4, 4, 4, 4, 4, 4, 4, 4, 4, 4, 4,                                                                                                    | 相關附件                                                                           |                                                                              | 国社書福賀明                     |                       | 14             |
| 借款人<br>在仟元以下及<br>、借款需於支約<br>、推於預計<br>、逾期未能沖<br>一<br>借款單位<br>主<br>一<br>借款單位<br>之<br>中<br>一<br>一<br>一<br>一<br>一<br>一<br>一<br>一<br>一<br>一<br>一<br>一<br>一                                                                                                    |                                                                                | Ps:                                                                          | <b>二</b> 町 三 浜井            | 和衣 口共                 | 已受准之請購單】       |
| <ul> <li>伍仟元以下及</li> <li>借款需於支領</li> <li>借支餘額於注</li> <li>未能於預計</li> <li>適期未能沖</li> <li>通用未能沖</li> <li>正書理由,申請延期,但以一次為限。</li> </ul>                                                                                                    | 借款人                                                                            | 11 14 15 10 ×                                                                | 10-                        | The set all come an   | + 44-          |
| 在仟元以下及<br>借款需於支付<br>者支餘額於注<br>未能於預計<br>通期未能沖                                                                                                    |                                                                                |                                                                              | в                          | 百秋平12一级               | т.в            |
|                                                                                                    | <ul> <li>借款需於支納額於注</li> <li>・借支餘額於注</li> <li>・未能於預計</li> <li>・適期未能沖</li> </ul> | <ul> <li>秋單提示至會</li> <li>回, 並於收款</li> <li>, 可敘明正當</li> <li>資中還行扣除</li> </ul> | 計室。<br>單上載明XX活動<br>理由,申請延期 | 9借支餘款繳回。<br>月,但以一次為限。 |                |

|                              |                                                 | 言言                                        | 青時日期:1                                                                       | 年10月08日                                  | 清購單號:               |        |
|------------------------------|-------------------------------------------------|-------------------------------------------|------------------------------------------------------------------------------|------------------------------------------|---------------------|--------|
| 計畫編號                         |                                                 |                                           | ēl                                                                           | <u>w /s /r.</u>                          |                     | 計畫     |
| 請購單位                         |                                                 |                                           |                                                                              |                                          |                     |        |
| 頁算編號及說明                      | 品                                               | 名                                         | 数 單         報           量 位         單位                                       | <u>t價金額</u><br>賣總                        | 用途或說明               | 經費來湯   |
|                              | 旅費                                              |                                           | 1 式                                                                          | 588                                      |                     | 專案補助素  |
|                              |                                                 |                                           | II                                                                           |                                          | - 1 -               | 58     |
|                              |                                                 |                                           |                                                                              |                                          | 下台坦                 | •      |
|                              |                                                 |                                           |                                                                              |                                          |                     |        |
|                              |                                                 |                                           |                                                                              | , v                                      |                     |        |
|                              |                                                 |                                           |                                                                              |                                          |                     |        |
|                              |                                                 |                                           |                                                                              |                                          |                     |        |
|                              |                                                 |                                           |                                                                              |                                          |                     |        |
|                              |                                                 |                                           |                                                                              |                                          |                     |        |
| 固定資產採購者,                     | 請由總務處營                                          | 保組於驗收                                     | 時編入財產代碼。                                                                     | 驗收                                       | <b>申請</b> 」         | 単位 勞、  |
| 採購 □ 論(<br>「 → 議(<br>方式 □ 比/ | 費(壹萬元以下適<br>費【1萬元以上、<br>(議價 (10萬元以<br>現招標 (公告金) | 1月)<br>10萬元以下<br>(上,100萬)<br><u>頃以上</u> ) | <ul> <li>□ 目湾本</li> <li>通用, □經議滅</li> <li>元以下) □限例性</li> <li>□公開招</li> </ul> | (不限金額)<br>為總價<br>8標(壹拾萬元以上<br>標(未達公告·金額以 | □無法議滅】<br>適用)<br>上) | •      |
| 備註 二、                        | 人事費、業務                                          | 費、維護費<br>下欄位核章                            | 、設備費分別填單至單位主管。                                                               | •                                        |                     |        |
| 申請單                          | 位                                               | n # 145.56 40                             | 總務處                                                                          | 會計                                       | 室                   | 校長或授權人 |
| 申請人                          |                                                 | 3E                                        | The state of the                                                             | 1 1 2 1 2 19 1                           | 1 111               |        |

錯的範例

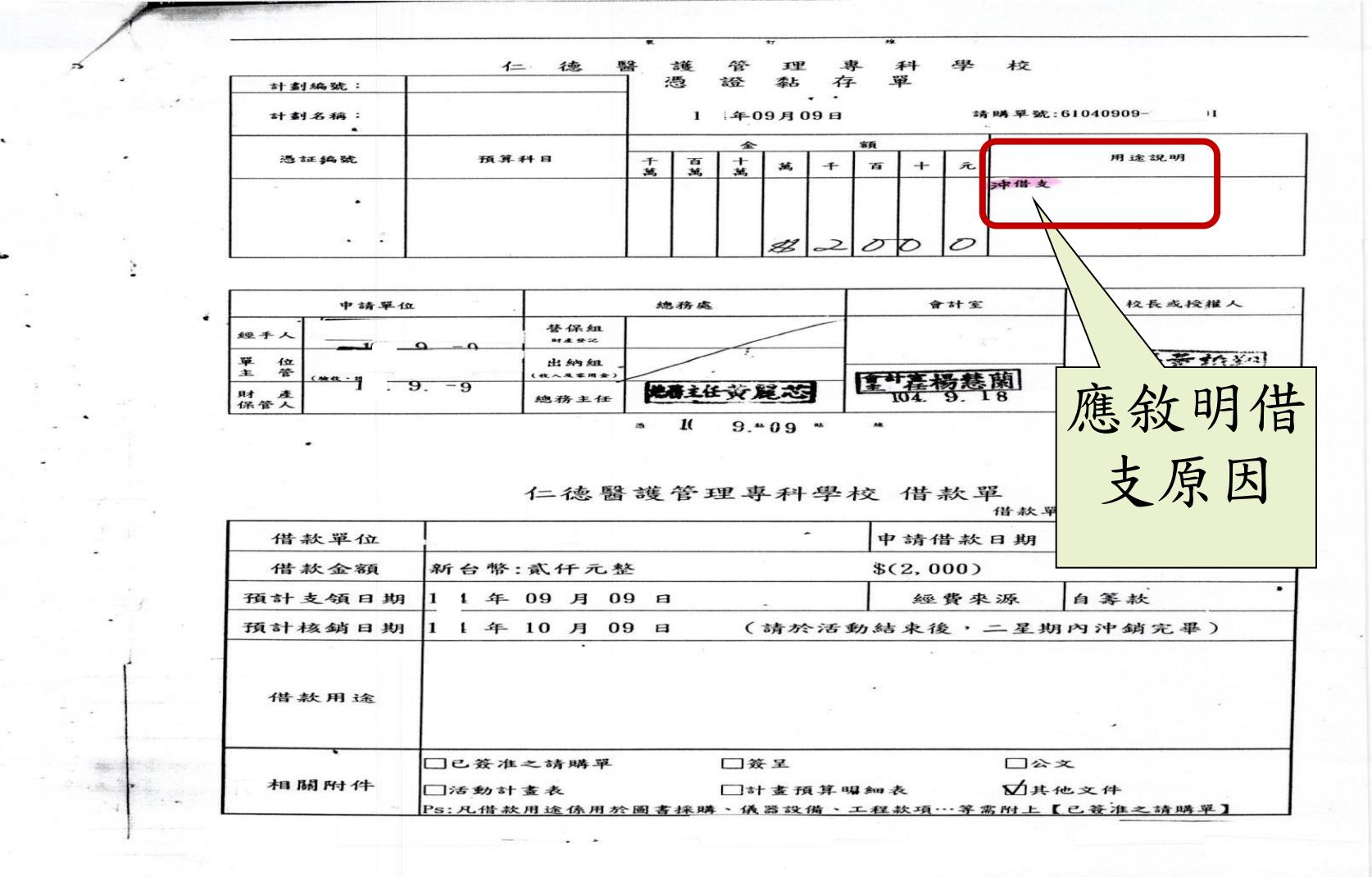

錯的範例

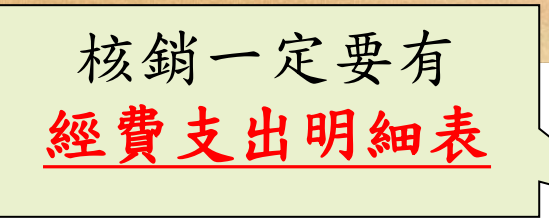

經費支出明細表

|    |             |                  |   |      |        |    |                | 避免重   | 複入帳  |
|----|-------------|------------------|---|------|--------|----|----------------|-------|------|
|    |             | *                |   |      |        |    | 沖              | 借支要   | 寫清楚, |
| 3  | 金           | 4.               |   | 金    | 0 9    | C  | 1              | 4,000 |      |
| 2  | 甜           | 4                | 3 | 좗    | . 6    | 9, | 06             | 5,600 |      |
| 1  | 甜           | 4                | 3 | 利    | 9      | 9  | 06             | 3, 20 |      |
| 編號 | 姓名/<br>廠商名稱 | 身分証字號/<br>廠商統一編號 |   | 銀行戶名 | 銀行解款代號 |    | <del>帳</del> 號 | 金額    | 供社   |

錯的範例

沖借支
| 甲購 <u>品名</u><br>非寫預算        | <b>密依採購項E</b><br>來源或計畫名 | 名<br>名<br>稱 | 稍    | 填寫                | <b>7</b> , ,      |                                                                      |                                                    |        |
|-----------------------------|-------------------------|-------------|------|-------------------|-------------------|----------------------------------------------------------------------|----------------------------------------------------|--------|
|                             | ♥ 仁德醫<br>請問             | 護申明         | 管購:1 | ·理<br>請核<br>[13年] | 專 科<br>單<br>1月13日 | 學校 請                                                                 | 購單號:1113                                           | 113009 |
| 計畫編號                        | 2020-F11203             | 計畫若稱        |      | 勞動柳_113<br>元)     | 毕年度机繁             | 從程-健康促進實格                                                            | AC AL COL 40                                       |        |
| 请講單位                        | 2020夜 北利                | 使用单位        |      | 2020復使料           | 1                 |                                                                      |                                                    |        |
| 預算編就及說明                     | 品名                      | 数量          | 單位   | 報信                | (金額<br>  她借       | 用                                                                    | 途或现明                                               | 經費來源   |
| 2020-811203-014<br>#.5      | 11月份 其他费用:<br>我學致備      | -           | 4    | 4, 087, 00        | 8, 180            | 113勞動部<br>料-健康促<br>其他費同:<br>電腦攝充率                                    | N.素學程計畫-復健<br>速實務學程 11月份<br>教學設備/<br>P接座 11= 4680元 | 尊家配合材  |
|                             | 11月份 其他費用:<br>教學設備      | 1           | 支    | 3, 000, 00        | 3,000             | 113勞動部就業學程計畫-環鍵<br>料-健康促進實務學程 11月份<br>其他費用: 數學設備/黑色碳粹<br>厚 =1= 3000元 |                                                    | 非发起合利  |
| 2020-F11203-014<br>其他(血)    | 11月份 其他費用:<br>教學設備      | 1           | ή.K. | 1, 680, 60        | 0 1,080           | 113券動部就業學程計畫-復捷<br>料-健康促進業務學程 11月份<br>其他費用:教學設備/傳輸線<br>*1-1080元      |                                                    | 專業配合4  |
| 2020-011203-011<br># +6(ac) | 11月份 其他費用:<br>教學設備      | I           | -18- | 320, 0            | 0 320             | 113勞動司<br>料-健康保<br>其他費用<br>插孔傳輸                                      | 就業學程計畫-復健<br>進實務學程 11月份<br>教學設備/<br>来 *1= 320元     | 專業配合/  |
|                             | 1                       | 177 3.0     |      |                   | ede al            | A                                                                    |                                                    | 9.08   |

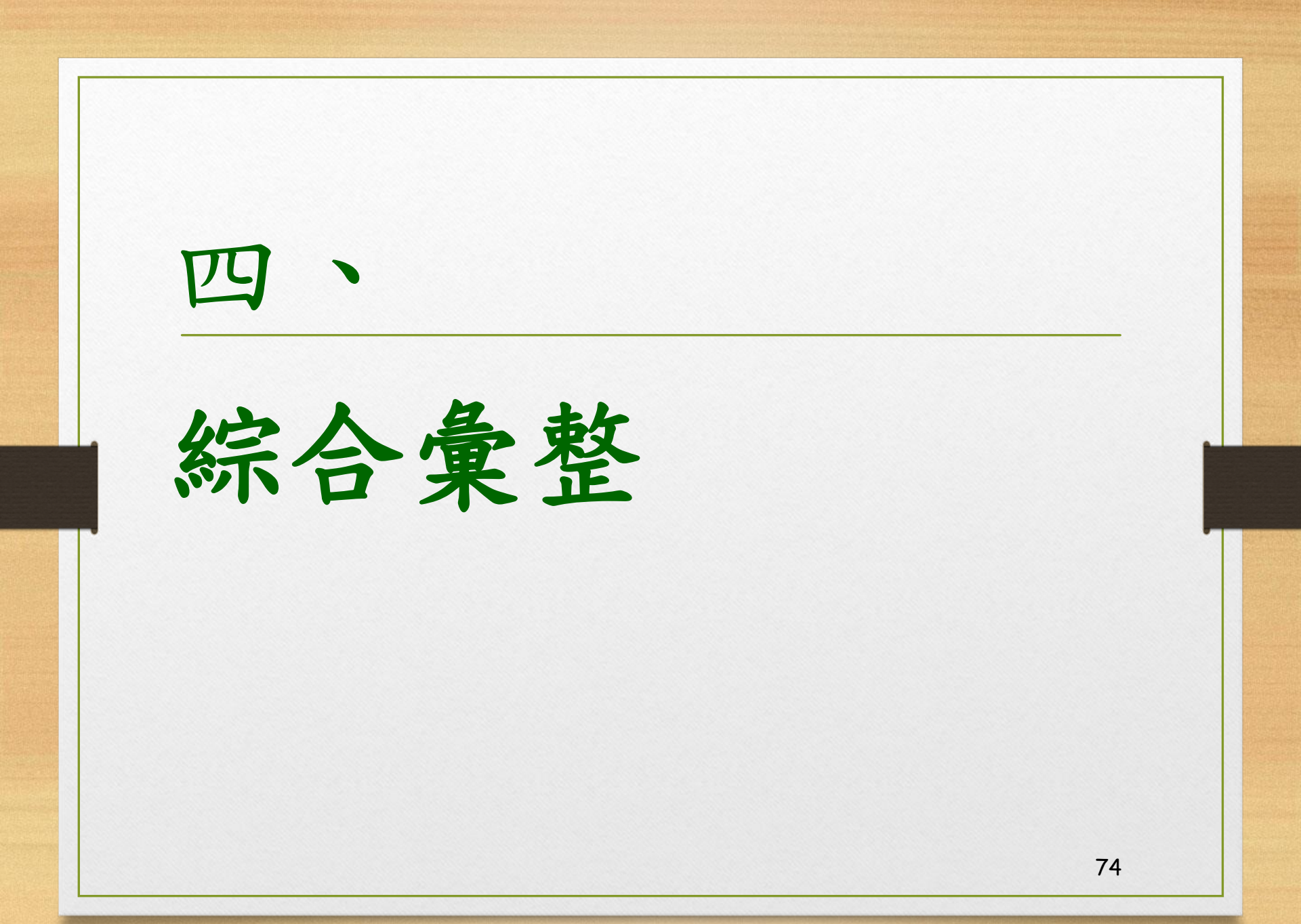

1. 學校學年度<mark>起迄日是自當年度8月</mark> 1日至次 年7月31日止,故凡屬該學年度經 於學年度結束(7/31)前必需核銷完畢。 此點非常 重要 2. 請申請單位於每年6月15日前留意經費核 銷情形 3. 各單位若於8月10日前未核銷7月31日以前 之帳款,其責任由各單位承擔。 因應每年8月中以後本校查帳會計師查核作業,請各單位 配合至遲需於8/10以前送出7/31以前各項活動核銷資料 75

## 4. 代墊款:

- 零星及臨時緊急之款項可由個人先行代墊,原 則上可由學校支付者應由學校滙款支付。
- 2) 需列所得者(所得申報項目)應由學校匯款支付, 盡量不要代墊,以留下銀行付款記錄,非不得 已須先墊付者,應於簽呈中敍明並取得對方親 筆簽名之收據,避免將來發生爭議,
- 支付校內人員及本校學生以匯入本人帳戶為原則。

5. 有關勞務、工讀金、人事費等,因有勞、健保及補充保費問題,請<u>先會人事室審核</u>。

6. 獎補助款、學輔經費、高教深耕…等專案計畫皆需於12月31日前付款完成,請各支用單位務必提前作業(12/15前核銷完成),不要拖到最後一天才核銷,因後端會計及出納單位尚需作業流程時間。

- 與經費有關之各項計畫案來函、發文、校內簽呈等於公文流程部 份均需加會會計室,俾便本室掌握各計畫案經費之流入與流出情 形。
- 8. 下列項目之申購需加註人數:
  - 費助學金之申購核銷(含高教公共性、學校自籌及民間捐贈)需分科別項目、 並加註受領人數、及金額,俾利校務資料庫填報作業
  - 2) 各科實習指導費之申購核銷必需於申購單上註明實習學生人數
  - 3) <u>各科實習保險費</u>之申購核銷必需於申購單上註明實習學生投保人數
- 不同單號的申購請核單與憑證黏存單需分開裝訂,切勿將二張憑 證黏存單訂成一份以免遺漏,敬請配合
- 10. 若有餐費支出者,需檢附便當、餐盒領取簽名冊(連續性編號)。

77

11. 上課簽到表應按日期時段分開列示簽到,並敍明上課起訖時間及時數,例如:113年11月20日13:00~16:00 共3小時。

12. 發票、收據、領據完整日期應晚於申購請核單核准日期。

- 13. 勞動部計畫案補助機關均需抽回憑證正本,本校留存影本,故核 銷時請檢附完整之影本,並加蓋"與正本無誤"章並請經辨人押 章及日期。
- 14. 文件若有塗改處,務必逐一押章,否則造成退件,耽誤核銷時程。
- 15. 核銷公車捷運等支出,請檢附公車及捷運票價查詢表並以螢光筆 標註適用之起迄地以利審核。
- 16. 辦理活動之核銷需檢附成果報告(附活動照片),注意成果報告之日期與活動日期必需一致(請事先檢視一致性)。
- 17. 依教補結報作業要點,出席費、諮詢費、輔導費、指導費等核銷時應檢附會議簽到紀錄正本。

18. 正式核銷文件,勿用廢紙列印。

19. 交通費支領明細,含日期時間、起訖地點、交通工具、交通費金 額等,以符核銷要件。

- 20. 申購單"用途"欄需載明此次申購之用途,含活動名稱、活動日期,若申購交通費則需註明起訖地點及日期,並非僅書寫計畫名稱。數量單位要明確,儘量勿寫一批或一式。
- 21. 專案計畫(例如高教深耕計畫、整體發展獎補助計畫)請先加會管 考單位。

- 一、經費支出屬於<u>所得及保險(勞保、勞退、補充保費等)</u>部分,於申購時(申購請核單)及核 銷時(憑證黏存單)<mark>均需<u>加會人事室</u>,俾利核銷時資料完整。。</mark>
- 二、有所得者(鐘點費、勞務型工讀金、實習指導費、租金等),"領據"以系統上"印領清 冊"書打列印為主,於申購完即可進系統印出,除校外人員尚無基本資料,才可用空白 領據先簽名,但需進系統補印"必印"的所得彙整表,並置放於經費支出明細表之前, 除此之外其餘人員均以系統列印領據黏貼核銷。業務承辦人需詳加審核所得人之身份證 字號是否正確,以免所得申報錯誤產生罰鍰情事。。

三、經費支出明細表中若有借支,請於備註欄加"冲借支",並<mark>放置於整份文件最後面</mark>。。

80

四、整份核銷文件擺放順序如下,惠請各單位配合,加速審核速度。。

- 1.→憑證黏存單(發票、領據浮貼於上)。
- 2.→申購請核單。
- 3.→核准簽呈。
- 4.→承接計畫經費明細。
- 5. → 估價單正本。
- 6.→成果報告(附活動照片)。。
- 7.→海報報支需附海報樣張(A4 大小)。。
- 8.→講者授課日誌等佐證資料需註明日期、時間、總時數等資訊俾便核算鐘點費。。
- 9.→會議紀錄、出席簽到表等影本(請加蓋與正本無誤章及經辦人押章)·。。
- 10.→便當(餐盒)領取簽名並連續編號俾利計算數量-正本。
- →講義影印之封面、目錄(有頁碼)及封底,如無頁碼請手寫加註影印總頁數並押章。。
  →所得彙整表(系統必印)。。
- 13.→經費支出明細表(系統列印)。。

五、憑證(發票、收據、領據等)請依序浮貼於憑證黏存線下方,切勿遮蓋日期及號碼。。

- 六、其他核銷注意事項:#
  - 1.→若有塗改處必須逐一押章。。
  - 2. → 熱感應式發票請先影印並經手人押章, 併同原始發票黏貼於黏存單上。.
  - 3.→依規定發票或收據須載明品名(中英文名稱)、<u>單價、數量及總價</u>,不宜寫"一批或 一式,否則需在發票後面黏貼廠商出具之詳細明細表。。
  - 4. → 交通費核銷需附火車或公車、捷運等票價查詢表以俾利審核。。
  - 5.→發票請附二聯式發票,若收到三聯式發票,需將第二聯扣抵聯及第三聯收執聯併同 黏貼於黏存單上。
  - 6.→依規定若一支付款項需由數計畫共同分攤,核銷需附「支出科目分攤表」(會計室網頁/表單下載),黏貼於原發票收據等後面。。
  - 7.→原始憑證單據(發票、收據、領據等)需用黏貼(浮貼),勿用訂書針(容易破損遺失)。
  - 依教補結報作業要點,出席費、諮詢費、輔導費、指導費等核銷時應檢附會議簽到 紀錄(影本請加蓋與正本無誤章及經辦人押章)。

七、發票、收據、領據等之完整日期日應在申購核准日之後,以符合內控流程。。

八、任何活動請注意流程:先申購核准→再採購(辦活動)→憑證黏貼,以符規定。。

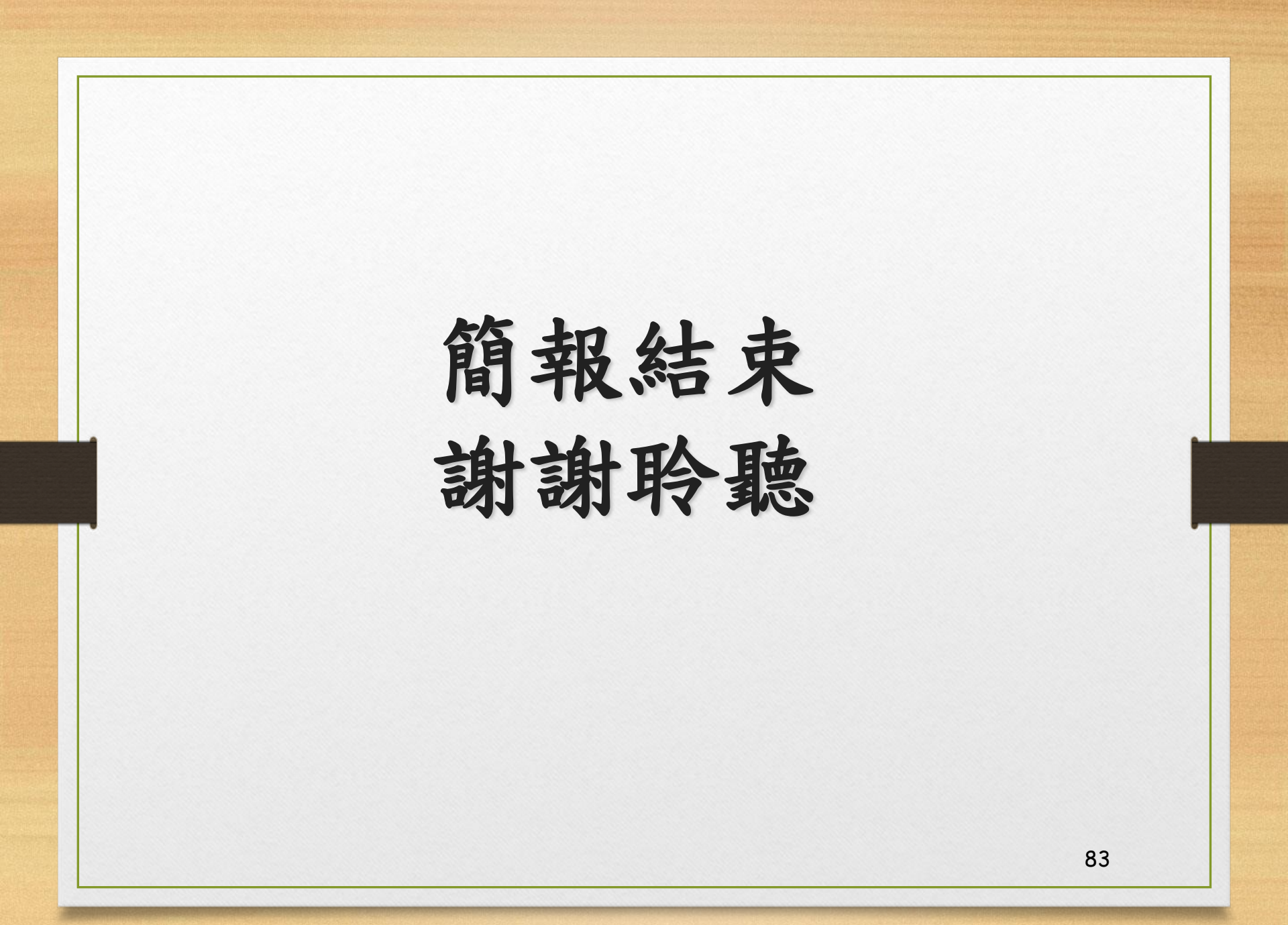